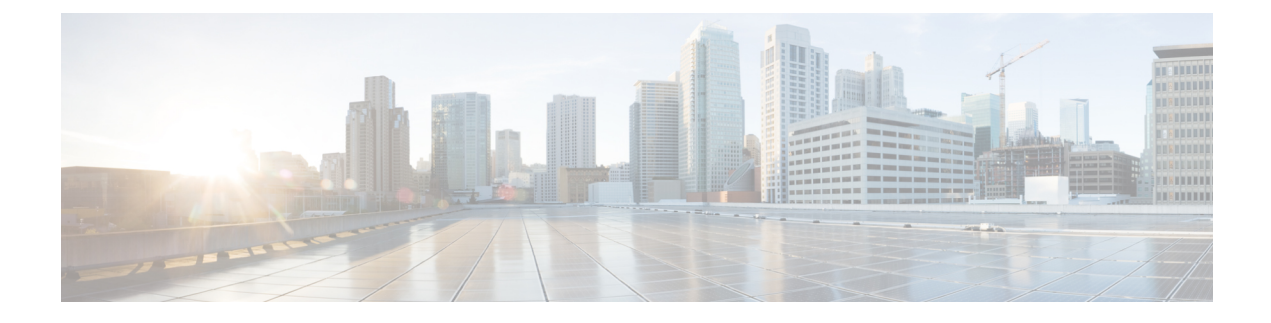

# **Stretched VRF Use Case**

- About the Stretched VRF Use Case, on page 1
- Configure the Stretched VRF Use Case, on page 2

# **About the Stretched VRF Use Case**

Stretched VRF (intra-VRF) is a common use case where a single (common) VRF is defined in a template that is associated to all the sites (on-premises and cloud sites). A separate template is used to deploy networks for the on-premises site since it is not possible to stretch networks between on-premises and cloud sites.

Stretching the same VRF to all the sites enables the exchanging of prefixes between the sites without having the requirement of any additional routing configuration. CIDR blocks (used to provision subnets in cloud VPCs/VNets) are mapped to this stretched VRF.

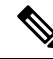

Note Stretching a Layer 2 subnet across on-premises and cloud sites or between cloud sites is not supported.

The following figure shows two templates being created under the Demo schema:

- The Stretched Template, which defines the VRF to be deployed to all three sites. For cloud sites, we define the regions and CIDR blocks under the VRF.
- The on Prem Template, which contains the networks to be deployed to the on-premises VXLAN fabric.

Figure 1:

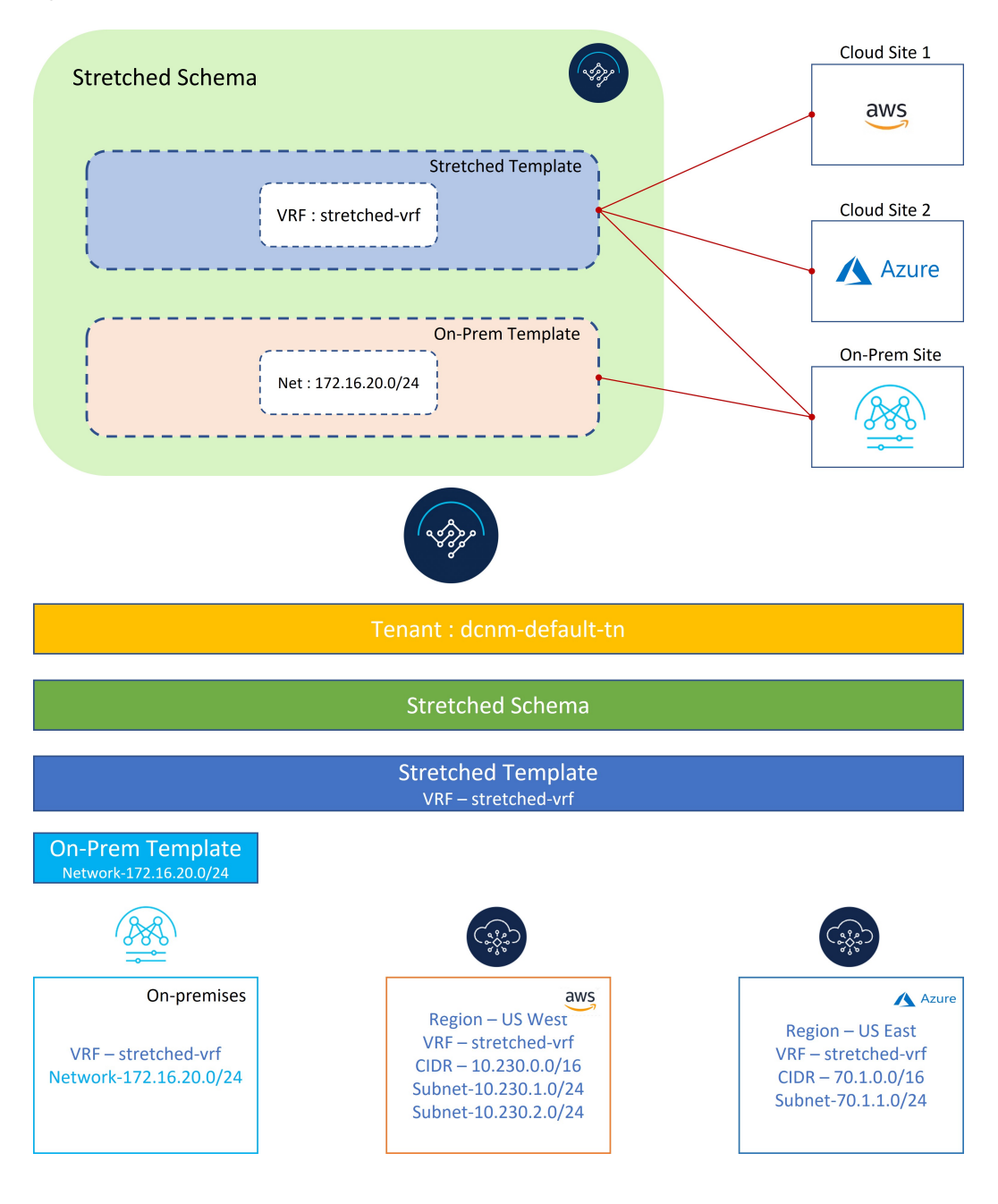

# **Configure the Stretched VRF Use Case**

Step 1 In NDO, navigate to Application Management > Schemas and click Add Schema.

Figure 2:

| ≡ cisco Nexus Dashbo                                                         | Dard . Orchestrator ~          | Feedback 上 🗨  |
|------------------------------------------------------------------------------|--------------------------------|---------------|
| <ul> <li>Dashboard</li> <li>Sites</li> <li>Application Management</li> </ul> | Schemas<br>Fiter by attributes | ن المط schuma |
| Fabric Management     Operations     Infrastructure     Integration          | No Da                          | ta Found      |

**Step 2** Provide the schema name and click **Add**.

For this use case, we will name the new schema Stretched Schema.

#### Figure 3:

| Untitled Schema                                   |             |                        |              |              |
|---------------------------------------------------|-------------|------------------------|--------------|--------------|
| View Overview ~                                   |             |                        |              |              |
| Overview                                          |             |                        |              |              |
| General                                           | / Audit Lo  | gs                     |              |              |
|                                                   | Created     | Deleted                | Updated<br>0 | Deploye<br>0 |
|                                                   | General     | ×                      |              |              |
| Sites                                             | Name *      |                        |              |              |
|                                                   | Stretched   |                        |              |              |
| APIC 0<br>NDFC 0                                  | Description | Sync 0<br>ut of Sync 0 |              |              |
| AWS     AVS     Acure     Google Cloud Platform 0 |             | Add                    |              |              |
|                                                   |             | _                      |              |              |

You are returned to the Overview page for the new Stretched Schema schema.

Step 3 Click Add New Template.

Figure 4:

| ≡ cisco Nexus Da                                               | shboard 🏩 Orchestrator                                           | ×                            |                                 |                                  |                         |              |               | Feedback 💄                 |
|----------------------------------------------------------------|------------------------------------------------------------------|------------------------------|---------------------------------|----------------------------------|-------------------------|--------------|---------------|----------------------------|
| Stretched Schema                                               |                                                                  |                              |                                 |                                  |                         |              | 0 / 100       | 0 Objects Save Schema () X |
| View Overview ~<br><sup>Overview</sup>                         |                                                                  |                              |                                 |                                  |                         |              |               | Add New Template           |
| General<br>Name<br>Stretched Schema                            | Description                                                      |                              | 0                               | Audit Logs<br>Created<br>0       | Deleted<br>0            | Updated<br>0 | Deployed<br>0 | Other<br>0                 |
| Sites<br>Type<br>0                                             | APIC 0<br>ADPC 0<br>AUXY 0<br>Auxy 0<br>Deceyte Cloud Platform 0 |                              |                                 | Templates<br>Sync Status ()<br>0 | In Sync     Out of Sync | 0            |               |                            |
| Application Managem  • Application Profiles (0)  • Filters (0) | • EPGs (0)<br>• External EPGs (0)                                | Contracts (0)     L3Outs (0) | VRFs (0)     Service Graphs (0) | Bridge Dom     Networks ((       | ains (0)<br>0)          |              |               | 0<br>Total Objects         |
| Topology                                                       |                                                                  |                              |                                 |                                  |                         |              |               |                            |

**Step 4** Choose the NDFC template, then click **Add**.

You should use the NDFC template type for on-premises as well as cloud sites.

# Figure 5:

| ≡ •IIIIII Nexus Dashboard Orche                             | trator ~                                                                                                   |                                      | Feedback 💄 💿                    |
|-------------------------------------------------------------|----------------------------------------------------------------------------------------------------|--------------------------------------|---------------------------------|
| Stretched Schema                                            |                                                                                                    |                                      | 0/1000 Objects Save Schema CD 🗙 |
| View Overview ~                                             |                                                                                                    |                                      | Add New Template                |
| Overview                                                    | Select a Template type                                                                                     | ×                                    |                                 |
| General<br>Name Description<br>Stretched Scheme             |                                                                                                    |                                      | Deployed Other<br>0 0           |
| Arrive     O     Gongie Cloud Parton                        | ACI Multi-Cloud<br>• On-prem ACI site to site<br>• On-prem ACI site to cloud site<br>• Cloud to cloud site | Sale to site<br>etwork.              |                                 |
| Application Management                                      |                                                                                                    | Add                                  |                                 |
| Application Profiles (0)     EPOs (0)     Esternal EPOs (0) | Contracts (0)     CONTRACTS (0)     CONTRACTS (0)     CONTRACTS (0)                                        | EndgeContent (0)     Finiversity (0) |                                 |

**Step 5** Enter a name in the **Display Name** field to create an NDFC-type template (for example, stretched Template) and select the dcnm-default-tn tenant in the **Select a Tenant** field to map the template to that tenant.

#### Figure 6:

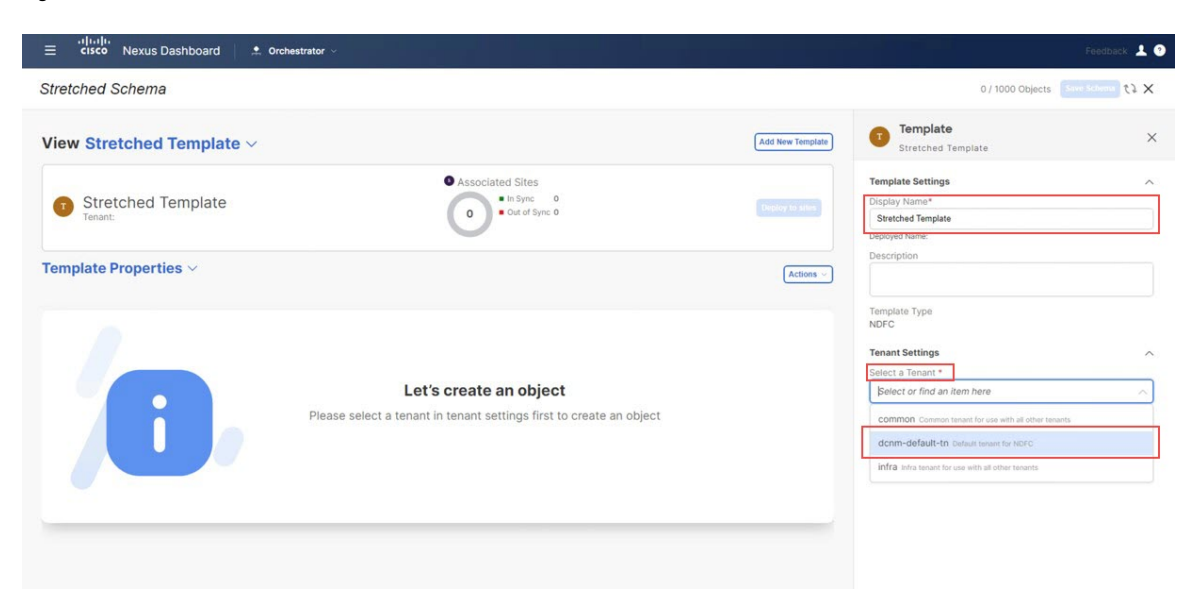

**Step 6** Under **Template Properties**, click **Create Object** and choose **VRF** to create a VRF that will be stretched to all the sites.

#### Figure 7:

| cisco Nexus Dashboard 🌲 Orchestrator 🗸        |                                                                           |                  |                                                                            | Feedback 👤       |
|-----------------------------------------------|---------------------------------------------------------------------------|------------------|----------------------------------------------------------------------------|------------------|
| etched Schema                                 |                                                                           |                  | 0 / 1000 Objects                                                           | Save Schema () × |
| ew Stretched Template $\vee$                  |                                                                           | Add New Template | Template<br>Stretched Template                                             | >                |
| Stretched Template<br>Tenant: dcnm-default-tn | Associated Sites     In Sync 0     Out of Sync 0                          | Display to allow | Template Settings<br>Display Name*<br>Stretched Template<br>Deployed Name: | ^                |
| mplate Properties 🗸                           | MPORT                                                                     | Actions ~        | Template Type NDFC                                                         |                  |
|                                               |                                                                           | Network          | Select a Tenant *                                                          |                  |
| Click "Create Of                              | Let's create an object<br>oject" on template properties to create an obje | act.             | dcnm-default-tn                                                            | ×v               |

NoteIf you have an on-premises VRF already created that you want to use instead of creating a new VRF, under<br/>Template Properties, click Import, then import the already-created VRF.

Currently, we only support importing VRFs and networks from on-premises sites.

**Step 7** Enter a name in the **Display Name** field for the stretched VRF (for example, stretched-vrf).

#### Figure 8:

| ≡ cisco Nexus Dashboard . Crohestrator ∨        |                                                  |                              |                |                                                       | Feedback 💄 📀         |
|-------------------------------------------------|--------------------------------------------------|------------------------------|----------------|-------------------------------------------------------|----------------------|
| Stretched Schema                                |                                                  |                              |                | 1 / 1000 Obje                                         | oct Save Schema たよ 🗙 |
| View Stretched Template $\vee$                  |                                                  | Add                          | d New Template | VRF<br>stretched-vrf                                  | ×                    |
| Stretched Template     Tereant: conm-default-in | Associated Sites     In Sync 0     Out of Sync 0 |                              | phay to sillee | October Content School                                | 0                    |
| Template Properties ~                           |                                                  | IMPORT - SELECT + Create Obj | Actions ~      | stretched- <u>ytf</u><br>Uepoyes rame:<br>Description |                      |
| VRFs ~                                          |                                                  |                              | Add VRF        | NDFC Properties                                       | ^                    |
| stretched-vrf                                   |                                                  |                              |                | VRF Profile *                                         |                      |
|                                                 |                                                  |                              |                | Default_VRF_Universal VRF Extension Profile *         | × ~ ]                |
|                                                 |                                                  |                              |                | Default_VRF_Extension_Universal                       | × ~                  |
|                                                 |                                                  |                              |                | 12345                                                 |                      |
|                                                 |                                                  |                              |                | Redistribute Direct Route Map                         |                      |
|                                                 |                                                  |                              |                | FABRIC-RMAP-REDIST-SUBNET                             |                      |
|                                                 |                                                  |                              |                | Disable RT Auto-Generate                              |                      |

- **Step 8** Associate all the sites (on-premises and cloud sites) to Stretched Template for the stretched VRF use case.
  - a) In the **Template Properties** area, click **Actions** > **Sites Association**. *Figure 9:*

| Stretched Schema                                         |                   | 1/1000 Object                                                     | 0 t} X |
|----------------------------------------------------------|-------------------|-------------------------------------------------------------------|--------|
| fiew Stretched Template ∨                                | New Template      | Template<br>Stretched Template                                    | 0      |
| Stretched Template Version 1     Tenant: down-default-in | ony to alles      | Template Settings Display Name* Stretched Template Deployed Name: |        |
| emplate Properties ~                                     | Actions ~         | Description                                                       |        |
| Tiller BMPORT -> SELECT + Create Obj                     | Clone Template    | ate Type                                                          |        |
| VRFs ~                                                   | History           | rt Settings                                                       |        |
| stretched-vrf                                            | Sites Association | n default-tn                                                      |        |
|                                                          | Tag               | -default-tn                                                       |        |
|                                                          |                   | Description<br>Default tenant for NDFC                            |        |

b) Select all the sites, then click **Ok**.

This also allows you to select each site individually to provision site-level configurations for the objects defined in this template (in this specific case, just the stretched VRF).

#### Figure 10:

| ≡ cisco Nexus Dashboard Ord    | hestrator v                                     |                  | Feedba                             | ick 土 😶 |
|--------------------------------|-------------------------------------------------|------------------|------------------------------------|---------|
| Stretched Schema               |                                                 |                  | 1 / 1000 Object                    | < 53 ×  |
| View Stretched Template $\sim$ |                                                 | Add New Template | Template<br>Stretched Template     | ×       |
| Stretched Template Version 1   | Associated Sites     In Sync 0     On of Size 0 | (managed)        | Template Settings<br>Display Name* |         |
| Template Properties ~          | Add Sites To Stretched Template                 |                  | x varies                           |         |
| Filter                         | ✓ Name                                          |                  | Туре                               |         |
| VRFs ~                         | 253(te)<br><b>Azure</b><br>253(te)              |                  | ettings<br>since                   |         |
|                                | Sydney     12.3.2.275                           |                  | fault-tn<br>oo                     |         |
|                                |                                                 |                  | inant for NDFC                     |         |
|                                |                                                 |                  |                                    |         |
|                                |                                                 |                  |                                    |         |

Once the sites are associated with the template, they will appear under Template Properties.

# Figure 11:

| ≡ disdo<br>tisco Nexus Dashboard . Corchestrator ∨                                                                                           |                                                                                                    | Feedback 💄 🧐  |
|----------------------------------------------------------------------------------------------------|----------------------------------------------------------------------------------------------------|---------------|
| Stretched Schema                                                                                                    | 1 / 1000 Object Save S                                                                                                  | Schema ① たよ X |
| View Stretched Template ~                                                                                                    | Template<br>Stretched Template                                                                                          | ×             |
| Stretched Template Version 1     Applied to 3 sites     Tenant: dcnm-default-in     Display to sites                                         | Template Settings Display Name* Stretched Template Deployed Name:                                                       | ^             |
| Template Properties ^     Actions -       Template Properties /     Actions -       AWS @ oxid Spice     BMPORT ~ SELECT + Circular Object - | Template Type NDFC                                                                                                    |               |
| Azure © Out of Sync<br>Sydney © Out of Sync<br>Stretched-wrf                                                                                 | Tenant Settings<br>Display name<br>dcmr-default-in<br>Name<br>dcnm-default-in<br>Description<br>Default tenant for NDFC | <u>^</u>      |
|                                                                                                    |                                                                                                    |               |

- **Step 9** Click **Template Properties** and select the first cloud site (the AWS site in this example use case), then associate the VRF to the appropriate regions to create the VPC.
  - a) Click the VRF, then click Add Region to create the VPC in the selected region.

Figure 12:

| ≡ disco Nexus Dashboard / ★ Orchestrator ~                     | a second second s | Feedback 💄 🕐     |
|----------------------------------------------------------------|----------------------------------------------------------------------------------------------------|------------------|
| Stretched Schema                                               | 1 / 1000 Object                                                                                                    | ave Schema 🛈 🗘 🗙 |
| View Stretched Template $\vee$                                 | Add New Template Stretched-vrf                                                                                                    | ×                |
| AWS Version 1     Stretched Template                           |                                                                                                    | -<br>warning     |
| Tenant: down-default-in       AWS I out dipped >>       Filter | Actions                                                                                                    | ^                |
| VRFs ~                                                         | Sike Local Properties<br>Context Profiles<br>Region                                                                                                    | ^                |
|                                                                | Leäk Routes<br>Target VRF Routes                                                                                                    |                  |
|                                                                | SAd Leak Route                                                                                                    |                  |

The Add Cloud Region CIDRs window appears.

b) In the **Region** field, choose the region where you want to create the VPC.

# Figure 13:

| ≡ dialit.<br>cisco Nexus Dashboard |                      | Feedback 💄 🤊         |
|------------------------------------|----------------------|----------------------|
| Stretched Schema                   |                      | ct Save Schema 🕢 🖏 🗙 |
| View Stretched Template ~          | VRF<br>stretched-vrf | ×                    |
| Add Cloud Region CIDRs             |                      | ×                    |
| Region * Select region             |                      |                      |
| us-west-z<br>us-west-1             |                      |                      |
| Cluk Iype Vie-                     |                      |                      |
| VPN Gateway Router                 |                      |                      |
| FILD METHODIX                      |                      |                      |
|                                    |                      |                      |

- c) In the CIDR field, click Add CIDRs and define a CIDR block for the VPC.
- d) Click Add Subnet to create the subnets and map them to the availability zones, then click Save.

#### Figure 14:

| etched Schema                                                                          |                   |   |   |      |     | 1/1000 Object Save Schema 🕥 📢 |
|----------------------------------------------------------------------------------------|-------------------|---|---|------|-----|-------------------------------|
| dd Cloud Region CIDRs                                                                  |                   |   |   |      |     | \$                            |
| ion *                                                                                  |                   |   |   |      |     |                               |
| s-west-2                                                                               |                   |   |   |      |     | $\times \sim$                 |
| tainer Overlay                                                                         |                   |   |   |      |     |                               |
| Rs                                                                                     |                   |   |   |      |     |                               |
| DR                                                                                     |                   |   |   | Туре | VRF |                               |
| IDR Type ()<br>Primary<br>) Secondary<br>dd Subnets<br>Subnet Name Private Link Labels | Availability Zone |   |   |      |     |                               |
| 0.230.1.0/24                                                                           | us-west-2a        | ~ | × |      |     |                               |
| 0.230.2.0/24                                                                           | us-west-2b        | ~ | × |      |     |                               |
| Add Subnet                                                                             |                   |   |   |      |     |                               |
|                                                                                        |                   |   |   |      |     |                               |

e) Check the box under the **Hub Network** field, then select the hub network that was created on the Cisco Cloud Network Controller for AWS.

This allows the Cisco Cloud Network Controller to attach the subnets onto the transit gateway, which builds the connectivity from those subnets to the transit gateway, where the transit gateway already has the connectivity to the Cisco Catalyst 8000Vs in the cloud.

f) In the **Subnets** field, map the subnets that will be used for the transit gateway.

It is best practice to have a dedicated subnet that will be used for the transit gateway.

Figure 15:

| ≡ <sup>•1  •1 •</sup> Nexus Dashboard Crchestrator ∨                 |                                                                    |                                                | Feedback 💄 🕐                    |
|----------------------------------------------------------------------|--------------------------------------------------------------------|------------------------------------------------|---------------------------------|
| Stretched Schema                                                     |                                                                    |                                                | 1/1000.Object Save Schema 💿 🗘 🗙 |
| Add Cloud Region CIDRs                                               |                                                                    |                                                | ×                               |
| us-west-2                                                            |                                                                    |                                                | ××                              |
| Container Overlay<br>Enabled<br>CIDRs                                |                                                                    |                                                |                                 |
| CIDR                                                                 | Туре                                                               | VRF                                            |                                 |
| 10.230.0.0/16                                                        | Primary                                                            | stretched-vrf                                  | /音                              |
| 🚯 Add CIDRs                                                          |                                                                    |                                                |                                 |
| VPN Gateway Router                                                   |                                                                    |                                                |                                 |
| A To change the selected Hub Network, uncheck the Hub Network option | and deploy the template first. Then re-enable the option, select t | he new Hub Network, and redeploy the template. |                                 |
| Hub Network                                                          |                                                                    |                                                |                                 |
| hub-1 - infra                                                        |                                                                    |                                                | Xv                              |
| Subnets                                                              |                                                                    |                                                |                                 |
| 10.230.1.0/24 × 10.230.2.0/24 ×                                      |                                                                    |                                                | × 🗸                             |
|                                                                      |                                                                    |                                                | <b>ox</b>                       |

**Note** Alternatively, a dedicated /25 subnet per availability zone can be used for connectivity to a hub network (TGW). This will allow the entire end-point subnets to be used for end hosts.

g) Click Ok.

You are returned to the AWS template window.

When this configuration is deployed, a VPC with CIDR 10.230.0.0/16 will be created in the AWS cloud, stretching between the us-west-2a and us-west-2b availability zones, with the 10.230.1.0/24 and 10.230.2.0/24 subnets created respectively.

# Figure 16:

| ≡ cisco Nexus Dashboard Archestrator ~                                                                                                    | Feedback 🛓 💿                                                                                                    |
|----------------------------------------------------------------------------------------------------|----------------------------------------------------------------------------------------------------|
| Stretched Schema                                                                                                    | 1/1000 Object Sure Schema ④ たよ X                                                                                                    |
| View Stretched Template ~                                                                                                    | Add New Template Streiched-vrf ×                                                                                                    |
| AWS Version 1     Stretched Template     Amount 1     Amount 2     Amount 2 | Depary for titles                                                                                                    |
| AWS     • Out of Spec       Filter:                                                                                                    | Actions         Display Vame *           Actions         Display Vame *           Display Vame *         Stretched-vrf           Display Vame stretched-vrf         Discription           NIA         VIB ID O           150555         Stretched-vrf |
| Stretched-wrf                                                                                                    | Site Local Properties ^                                                                                                    |
|                                                                                                    | us-west-2 / 🕿                                                                                                    |
|                                                                                                    | Add Region Leak Routes Target VRF Routes                                                                                                    |
|                                                                                                    | Add Leak Route                                                                                                    |

- **Step 10** Click **Template Properties** and select the second cloud site (the Azure site in this example use case), then associate the VRF to the appropriate region to create the VNet.
  - a) Click the VRF, then click Add Region to create the VNet in the selected region.

#### Figure 17:

| ≡ difulli<br>cisco Nexus Dashboard   . Orchestrator ~ | Feedback 🛓                                                                                                    | 9 |
|-------------------------------------------------------|----------------------------------------------------------------------------------------------------|---|
| Stretched Schema                                      | 1/1000 Object Save Schema 🕢 🗘 🗙                                                                                                    |   |
| View Stretched Template ~                             | Add New Template VRF stretched-vrf                                                                                                    |   |
| Azure Version 1<br>Stretched Template                 |                                                                                                    |   |
| Tenant: donn-default-in                               | Template Properties           Actions         Display kame *<br>stretched-vef           Description<br>N/A         Vier ID Qo<br>150555 |   |
| VRFs Stretched-wrf                                    | Site Local Properties  Context Profiles Region  Add Region                                                                              |   |
|                                                       | Leak Routes Target VBF Routes Add Leak Route                                                                                            |   |

The Add Cloud Region CIDRs window appears.

- b) In the Region field, choose the region where you want to create the VNet.
- c) In the CIDR field, click Add CIDRs and define a CIDR block for the VNet.
- d) Click Add Subnet to create the subnets, then click Save.

# Figure 18:

| alladia<br>Ξ cisco Nexus Dashboard                               |      | Feedback                      |
|------------------------------------------------------------------|------|-------------------------------|
| irretched Schema                                                 |      | 1/1000 Object Save Schema 💽 1 |
| Add Cloud Region CIDRs                                           |      |                               |
| Region * eastus                                                  |      | ×                             |
| Container Overlay Enabled                                        |      |                               |
| CIDRs                                                            | Туре | VRF                           |
| CIDR *<br>70,1.0.0/16                                            | 7.   |                               |
| CIDR Type ③<br>● Primary                                         |      |                               |
| Secondary Select Associated VRF Parent VRF Hosted VRF            |      |                               |
| Add Subnets<br>Subnet Name Private Link Labels Availability Zone |      |                               |
| 70.11.0/24 × X                                                   |      |                               |
| Add Subnet                                                       |      |                               |
| Cancel                                                           |      |                               |
|                                                                  |      |                               |

e) Check the box under the **VNet Peering** field, then select the Default hub network that was created on the Cisco Cloud Network Controller for Azure.

#### Figure 19:

| ≡ disco Nexus Dashboard . Crchestrator ∨ | وتقارب فيتعاقبوا الفا |                  | Feedback 💄 📀           |
|------------------------------------------|-----------------------|------------------|------------------------|
| Stretched Schema                         |                       | 1/1000           | Object Save Schema 👁 🏷 |
| View Stratched Template v                |                       | Add New Template | ×                      |
| Add Cloud Region CIDRs                   |                       |                  | ×                      |
| Region *                                 |                       |                  |                        |
| eastus                                   |                       |                  | $\times \sim$          |
| Container Overlay                        |                       |                  |                        |
| CIDRs                                    |                       |                  |                        |
| CIDR                                     | Туре                  | VRF              |                        |
| 70.1.0.0/16                              | Primary               | stretched-vrf    | /=                     |
| 3 Add CIDRs                              |                       |                  |                        |
| VPN Gateway Router                       |                       |                  |                        |
| Hub Network                              |                       |                  |                        |
| Default                                  |                       |                  | × ~                    |
|                                          |                       |                  | OK                     |
|                                          |                       |                  |                        |

# f) Click Ok.

When this configuration is deployed, the VNet that you configured (in this example, 70.1.0.0/16) will be created on the appropriate region in Azure (in this example, the eastus Azure region) and VNet peering is configured to the infra VNet in the infra tenant in Azure.

#### Figure 20:

| ≡ cisco Nexus Dashboard                                                   |                                                                                                    | Feedback 上 🧿                 |
|---------------------------------------------------------------------------|----------------------------------------------------------------------------------------------------|------------------------------|
| Stretched Schema                                                          | 1 / 10                                                                                                    | 000 Object Save Schema 🕢 🏷 🗙 |
| View Stretched Template ~                                                 | Add New Template VRF stretched-vrf                                                                                                    | ×                            |
| Azure Version 1     Stretched Template     Stretched Template             | Deploy to silvs                                                                                                    | warning                      |
| Tenant: down-default-in       Azure outersympty       Filter       VRPs ~ | Actions         Template Properties           Display Name         Display Name           Actions         Display Name           NA         Display Name           VRF ID         O           StoSS5         Site Local Properties | ^                            |
| stretched-vrf                                                             | Context Profiles<br>Region<br>eastus<br>come 72100/16                                                                                                    | / =                          |
|                                                                           | Add Region                                                                                                    |                              |
|                                                                           | Leak Routes<br>Target VRF                                                                                                    | Routes                       |
|                                                                           | Add Leak Route                                                                                                    |                              |

- **Step 11** Click **Template Properties** and select the on-premises site (the Sydney site in this example use case), then select the stretched-vrf VRF.
- **Step 12** In the right pane, click **Add Static Leaf**.

#### Figure 21:

| ≡ disco Nexus Dashboard Crehestrator ∨                                                                                                    |                                                                                                    | Feedback 💄 🕐              |
|----------------------------------------------------------------------------------------------------|----------------------------------------------------------------------------------------------------|---------------------------|
| Stretched Schema                                                                                                    | 1 / 1000 C                                                                                                    | Ibject Save Schema の たよ 🗙 |
| View Stretched Template >                                                                                                    | emplate Stretched-vrf                                                                                                    | ×                         |
| Sydney Version 1     Stretched Template     Stretched Template     Stretched Template                                                                                                    | - critical major                                                                                                    | warning                   |
| Sydney     Out of the control of the control of the con | Template Properties Display Name Stretchad-orf Discription N/A ViR-ID_O Sto555 Site Local Properties Temant Routed Multicast RP External Static Leaf Nodes | ^                         |
|                                                                                                    | Node/Switch                                                                                                    |                           |

The Add Static Leaf window appears.

 Step 13
 In the Leaf field, select the leaf/border/border gateway device where this VRF is to be deployed and click Ok.

 Figure 22:

| View Stretched Template ·                                                                                                    | Stretched Schema                        |                         |                  |                    |            | 00 Object Save S | Schema 🕥    |
|----------------------------------------------------------------------------------------------------|-----------------------------------------|-------------------------|------------------|--------------------|------------|------------------|-------------|
| Sydney www.i     Sydney www.i     S      | View Stretched Template ~               |                         | Add New Template | VRF<br>stretched   |            |                  |             |
| Transfer     Transfer     Display Name*       Sydney     Court Sput     Add Static Leaf       Finer     Leaf     Stretched-wf       VDFs     UNA       stretched-wf     UNA       Vist     UNA       stretched-wf     Stock       VLA     Site Leaf Properties       UNA     Site Leaf Properties       Stretched-wf     Site Leaf Properties       Stretched-wf     Site Leaf Properties       Stretched-wf     Site Leaf Properties                                                                                                    | Sydney Version 1     Stretched Template | Associated Sites        |                  | -<br>critical      | -<br>major | -<br>minor       | -<br>warnin |
| Sydney     Considering     Add Static Leaf     Static Leaf     Static Leaf     Static Leaf     Static Leaf     Description       Filter     Image: Static Leaf     Image: Static Leaf     Static Leaf     Description       VRFs     VLN     Image: Static Leaf     Static Leaf     Static Leaf       VILN     Image: Static Leaf     Static Leaf     Static Leaf       Static Leaf     VLN     Static Leaf     Static Leaf Poperties       Static Leaf Notes     Static Leaf Notes     Static Leaf Notes                                                                                                    |                                         | U                       |                  | Template Pr        | operties   |                  |             |
| Filter     Leaf     VRF     VRF     VR                                                                                                    | Sydney e ou of sync. V                  | Add Static Leaf         | × (Actions ~)    |                    |            |                  |             |
| VRFs ~ VLN VIAN VIAN VIAN VIAN VIAN VIAN VIAN VIA                                                                                                    |                                         | Leaf                    |                  | Description<br>N/A |            |                  |             |
| VRPs ~ VLAN  Stretched-wf  Stretched-wf  Str |                                         | ndfc-leaf1 ~ ndfc-leaf2 | X ~              |                    |            |                  |             |
| Stretched-wrt  Tehani Routed Mutricass  RP External  Steric Leaf Nodes  Steric Leaf Nodes                                                                                                    | VRFs ~                                  | VLAN                    | 1                | Site Local P       | roperties  |                  |             |
| PP External Static Leaf Nodes                                                                                                    | stretched-vrf                           |                         |                  |                    |            |                  |             |
| Static Leaf Nodes                                                                                                    |                                         |                         | Ok               |                    |            |                  |             |
|                                                                                                    |                                         |                         |                  |                    |            |                  |             |
| Node/Switch                                                                                                    |                                         |                         |                  | Node/Swit          | ich        |                  |             |

You are returned to the Stretched Template page.

Step 14 Click Add Static Leaf again to add additional leaf/border/border gateway devices where this VRF is to be deployed.

In this example, you need to deploy the VRF on the leaf nodes (where the endpoints part of the network mapped to the VRF will be connected) and on the BGW spine node to be able to extend the Layer 3 connectivity for the VRF towards the cloud sites.

#### Figure 23:

| ≡ <sup>•t]•t+]+</sup> Nexus Dashboard . Orchestrator ∨     |                  |                  |                                                                                                    |                 | Feedback 💄 🔮 |
|------------------------------------------------------------|------------------|------------------|----------------------------------------------------------------------------------------------------|-----------------|--------------|
| Stretched Schema                                           |                  |                  | 1 / 1000                                                                                                    | Object Save Sch | ema 💿 🔃 🗙    |
| View Stretched Template ~                                  |                  | Add New Template | VRF<br>stretched-vrf                                                                                                    |                 | ×            |
| Sydney Version 1                                           | Associated Sites |                  | major                                                                                                    | -<br>minor      | -<br>warning |
| Tener: down-defaill-th<br>Sydney @ Gard Street V<br>Filter | Add Static Leaf  | x Actions - )    | Template Properties<br>Display Nome *<br>stretched-vrf<br>Decoyor Name, stretched-vrf<br>Decorption<br>N/A:<br>VRF ID ©<br>150555 |                 |              |
| Streiched-wit                                              |                  | •                | Site Local Properties Tenant Routed Multicest PP External Static Leaf Nodes Node/Switch                                           |                 |              |
|                                                            |                  |                  | ndfc-leaf1 ~ ndfc-leaf2<br>VLADA N/A                                                                                              |                 | / =          |
|                                                            |                  |                  | Add Static Leaf                                                                                                    |                 |              |

When you have added all of the leaf/border/border gateway devices where this VRF is to be deployed, they will appear in the **Stretched Template** page.

# Figure 24:

| ≡ dituth<br>cisco Nexus Dashboard                                                                                                    |                                                                                                    | Feedback 💄 🧿             |
|----------------------------------------------------------------------------------------------------|----------------------------------------------------------------------------------------------------|--------------------------|
| Stretched Schema                                                                                                    | 1 / 1000 02                                                                                                    | oject Save Schema の たよ 🗙 |
| View Stretched Template $\vee$                                                                                                    | (Add New Template) VRF<br>stretched-vrf                                                                                                    | ×                        |
| Sydney Version 1     Systematic Stress      Systematic and stress      Systematic and stress | major                                                                                                    | warning                  |
| Tenant: dcvm-default-in       Sydney • Got of Spice       Filter       VRFs ~       Stretched-vrf                                                                                                    | Actions     Display Name *       Actions     Display Name *       Actions     Display Name *       Display Name *     Display Name *       Display Name *     Display Name * | ^                        |
|                                                                                                    | Node/Switch                                                                                                    |                          |
|                                                                                                    | ndfc-leaf1 ~ ndfc-leaf2<br>VLAN: N/A                                                                                                    | / =                      |
|                                                                                                    | ndfc-spine1<br>VLAN: N/A                                                                                                    | / =                      |
|                                                                                                    | Add Static Leaf                                                                                                    |                          |

Step 15 Click the arrow next to the Sydney site, and from the drop-down menu, select Template Properties.

# Step 16 Click Deploy to sites.

Figure 25:

| E disco Nexus Dashboard • Orchestrator ~                                                                                                    | Feedback 上 🕄<br>1/1000 Object 🛛 Save Schema 🕢 🏷 🗙                                              |
|----------------------------------------------------------------------------------------------------|------------------------------------------------------------------------------------------------|
| View Stretched Template ~                                                                                                    | Template X                                                                                     |
| Stretched Template     Version 1        • Associated Sites       • In Sync. •       • Out of Sync. 3       • Out of Sync. 3       • Out of Sync. | No vertex<br>Display Name*<br>Stetched Template<br>Deployed Name:<br>Description<br>Actions -> |
| Filter MHORT - SELECT + Create Object                                                                                                    | Template Type<br>NDFC                                                                          |
| VRFs ~ A<br>stretched-wit                                                                                                    | dd VRF Tenant Settings                                                                         |

The **Deploy to Sites** window appears, showing the three sites where the stretched template will be deployed. *Figure 26*:

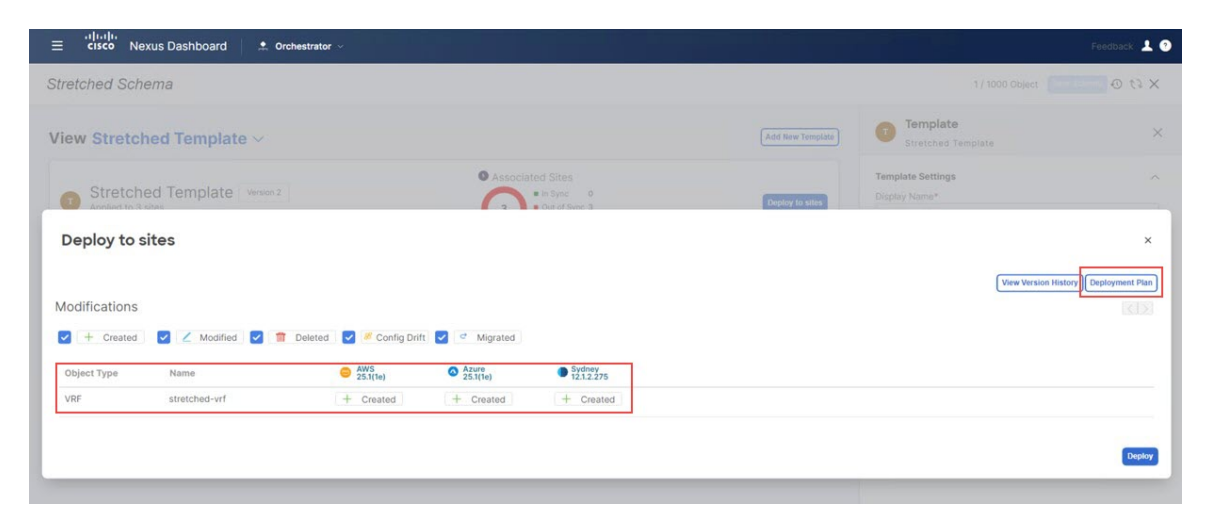

**Step 17** Click **Deployment Plan** for additional verification, then click on each site to see the deployment plan for that specific site.

# Figure 27:

| ≡ cisco Nexus Dashboard Ore                        | restrator v                                                        | Feédback 上 💿                                  |
|----------------------------------------------------|--------------------------------------------------------------------|-----------------------------------------------|
| Stretched Schema                                   |                                                                    | 1/ 1000 Object.                               |
| View Stretched Template ~                          |                                                                    | (Add New Template Stretched Template X        |
| Deployment Plan                                    |                                                                    | ×                                             |
| General Information<br>Template Stretched Template | Schema<br>Stretched Schema                                         | Tenant     dcnm-default-tn                    |
| Plan<br>AWS Azure Sydney                           |                                                                    | Ocreated Obeleted OModified OExisting @Shadow |
|                                                    |                                                                    | (View Payload)                                |
| O donm-default-tn O-stretched-vrf                  | O route-targetas2-nn4:23456:150<br>O route-targetas2-nn4:23456:301 |                                               |
|                                                    |                                                                    |                                               |

#### Figure 28:

| ≡ disco Nexus Dashboard Ore                                   | hestrator V                     | Feedback 上 💿                                       |
|---------------------------------------------------------------|---------------------------------|----------------------------------------------------|
| Stretched Schema                                              |                                 | 1/ 1000 Object. Te Object                          |
| View Stretched Template ~                                     |                                 | Add New Template Stretched Template X              |
| Deployment Plan                                               |                                 | ×                                                  |
| General Information Template Stretched Template               | Schema<br>Stretched Schema      | C Tenant<br>dcnm-default-in                        |
| Plan<br>AWS Azero Sydney<br>O donm-default-tn O stretchäd-vrf | O route-targetas2-nn4:23456:150 | O Created O Deleted O Modified O Existing @ Shadow |
|                                                               |                                 |                                                    |

#### Figure 29:

| ≡ cisco Nexus Dashboard Ore     | hestrator ~                      | Feedback 👗 🕄                                 |
|---------------------------------|----------------------------------|----------------------------------------------|
| Stretched Schema                |                                  | 1/ 1000 Object: 100 00 th X                  |
| Deployment Plan                 |                                  | ×                                            |
| General Information             |                                  |                                              |
| Template<br>Stretched Template  | Schema<br>Stretched Schema       | Tenant<br>dcnm-default-in                    |
| Plan                            |                                  |                                              |
| AWS Azure Sydney                |                                  | Created Obeleted OModified OExisting @Shadow |
|                                 |                                  | (View Payload)                               |
|                                 |                                  |                                              |
|                                 | oroute-target:as2-nn4:23456:301  |                                              |
| O dcnm-default-tn Stretched-vrf | © route-target:as2-nn4:23456:150 |                                              |
|                                 | • ndfc-leaf1 ~ ndfc-leaf2        |                                              |
|                                 | natc-spine i                     |                                              |
|                                 |                                  |                                              |

 Step 18
 Click Deploy to have NDO push the configurations to the site specific controllers (NDFC and Cloud Network Controller).

 Figure 30:

| Feedback 💄 🔮         |                                    |                  |                                        |                   | estrator 🗸                 | exus Dashboard 📃 👲 Orch | ≡ cisco Ne)               |
|----------------------|------------------------------------|------------------|----------------------------------------|-------------------|----------------------------|-------------------------|---------------------------|
| × 63 ©               |                                    |                  |                                        |                   |                            | ema                     | tretched Sche             |
| ×                    | Template<br>Stretched Template     | Add New Template |                                        |                   |                            | hed Template 🗸          | /iew Stretch              |
| ~                    | Template Settings<br>Display Name* | Deploy to sites  | ed Sites<br>In Sync 0<br>Out of Sync 3 | O Associat        |                            | ed Template Version 2   | Stretche     Applied to 3 |
| ×                    |                                    |                  |                                        |                   |                            | sites                   | Deploy to s               |
| lory Deployment Plan | View Version Histor                |                  |                                        |                   |                            |                         | Modifications             |
|                      |                                    |                  |                                        | t 🔽 🕈 Migrated    | leleted 🛛 🛃 🏼 Config Drift | 🖌 🖌 Modified            | - Created                 |
|                      |                                    |                  | Sydney<br>12.1.2.275                   | Azure<br>25.1(1e) | O AWS 25.1(1e)             | Name                    | Object Type               |
|                      |                                    |                  | + Created                              | + Created         | + Created                  | stretched-vrf           | VRF                       |
|                      |                                    |                  | + Created                              | + Created         | + Created                  | stretched-vrf           | VRF                       |

- **Step 19** Verify that the configurations were deployed successfully.
  - To view the VRF deployment on NDFC, go to the **Topology** view, select the on-premises fabric **Sydney** > **VRFs**, then select stretched-vrf.

Figure 31:

| Â  | Nexus Dashbo      | bard                                                                                                    |                                   |
|----|-------------------|----------------------------------------------------------------------------------------------------|-----------------------------------|
| Ŧ  | Fabric Controller |                                                                                                    |                                   |
| Â  | Dashboard         | 💿 Data Center / 🔿 default / 🔵 Sydr                                                                                                    | ey / 💿 VRFs (1) / 💿 stretched_vrf |
| ×  | Topology          | View ^                                                                                                    | Search by Attributes              |
| =  | LAN ~             | + - 20                                                                                                    |                                   |
| \$ | Settings ~        | Operation Configuration                                                                                                    |                                   |
| T, | Operations V      | Hierarchical 🗸                                                                                                    |                                   |
|    |                   | <ul> <li>In-Sync</li> <li>Pending</li> <li>In Progress</li> <li>Out-of-Sync</li> <li>NA</li> <li>Multi-select ()</li> <li>O selected</li> </ul> | ndfc-spine1                       |

• Connect to the Cloud Network Controller deployed on AWS to verify that the configurations for the first cloud site (AWS) were deployed successfully.

Go to Application Management > VRFs, locate stretched-vrf and click under the column VPCs, then go to the Overview page and click under Subnets.

• Connect to the Cloud Network Controller deployed on Azure to verify that the configurations for the second cloud site (Azure) were deployed successfully.

Go to Application Management > VRFs, locate stretched-vrf and click under the column Virtual Networks, then go to the Overview page and click under Subnets.

**Step 20** Create another template under Demo Schema for deploying networks on the on-premises site.

- a) Under the Demo Schema template, click Add New Template.
- b) Choose the NDFC template.
- c) Enter a name in the **Display Name** field to create an NDFC-type template (for example, On-Prem Template) and select the dcnm-default-tn tenant in the **Select a Tenant** field to map the template to that tenant.

#### Figure 32:

Figure 33:

| ≡ cisco Nexus Dashboard ★ or                | chestrator ~                                                                               | Feedback 🛓 🤉                       |
|---------------------------------------------|--------------------------------------------------------------------------------------------|------------------------------------|
| Stretched Schema                            |                                                                                            | 1 / 1000 Object Save Schema ④ 代え 🗙 |
| View On-Prem Template $\vee$                | Add New Template                                                                           | Template ×                         |
| On-Prem Template<br>Tenant: dcnm-default-tn | Associated Sites     In Sync 0     • Out of Sync 0     Deputy to ease.                     | Template Settings ^                |
| Template Properties ~                       | Actions ~                                                                                  | Description                        |
|                                             | BMPORT - SELECT + Create Object -                                                          | Template Type<br>NDFC              |
|                                             |                                                                                            | Tenant Settings                    |
|                                             |                                                                                            | Select a Tenant *                  |
| i                                           | Let's create an object<br>Click "Create Object" on template properties to create an object |                                    |
| -                                           |                                                                                            |                                    |

- **Step 21** Create the net20 network under the VRF on On-Prem Template.
  - **Note** If you have a network already created that you want to use instead of creating a new network, under **Template Properties**, click **Import**, then import the already-created network.
  - a) Under **Template Properties**, click **Create Object** and choose **Network** to create a network.

| ≡ diudhi<br>disco Nexus Dashboard .                                                                                                    | Feedback 🛓 💿                                         |
|----------------------------------------------------------------------------------------------------|------------------------------------------------------|
| Stretched Schema                                                                                                    | 1/1000 Object Save Schema の 代え 🗙                     |
| View On-Prem Template ~                                                                                                    | On-Prem Template ×                                   |
| On-Prem Template     On-Prem Template     On-Prem Template     One of the second second | Template Settings                                    |
| BMPORT ~ SELECT + Create Object -<br>VRF<br>Network                                                                                                    | Template Type NDFC Tennat Settings Salert a Tongar * |
| Let's create an object<br>Click "Create Object" on template properties to create an object                                                                                                    | dom-default-in                                       |

- b) Enter a name in the Display Name field for the network (for example, net20).
- c) In the Virtual Routing & Forwarding field, choose the stretched-vrf VRF to map net20 to that VRF.

#### Figure 34:

| ≡ distance Nexus Dashboard Orchestrator ->     |                                                  |                      | Feedback 土 3                                                                                                    |
|------------------------------------------------|--------------------------------------------------|----------------------|----------------------------------------------------------------------------------------------------|
| Stretched Schema                               |                                                  |                      | 2/1000 Objects Save Schemb 🕥 tl 🗙                                                                                                    |
| View On-Prem Template ~                        |                                                  | Add New Template     | Network<br>net20                                                                                                    |
| On-Prem Template     Terrant: donn-default-tri | Associated Sites     In Sync 0     Out of Sync 0 | (Departy (1) office) | General Context Contact     General Context Contact     General Context Contact     General Context Context Conte |
| Template Properties V                          |                                                  | (Actions             | Description                                                                                                    |
| Networks                                       |                                                  | Add Network          | NDFC Properties                                                                                                    |
|                                                |                                                  |                      | Layer2 Only                                                                                                    |
|                                                |                                                  |                      | stretched-vrf X V                                                                                                    |
|                                                |                                                  |                      | Default_Network_Universal X V                                                                                                    |
|                                                |                                                  |                      | Default_Network_Extension_Universal X V                                                                                                    |
|                                                |                                                  |                      | VLAN Name                                                                                                    |
|                                                |                                                  |                      | Gateway IP     Add Subnet Suppress ARP                                                                                                    |

d) In the Gateway IP field, click Add Subnet.

The Add Subnet window appears.

e) Click **Add Gateway IP** and provide the gateway IP address, then click the checkmark to accept the value and click **Add**.

Figure 35:

| Image: Nexus Dashboard       Image: Descentary         Stretched Schema       2/1000 Clears         View On-Prem Template >       Image: Descentary         Image: Descentary       Image: Descentary         Image: Descentary       Image: Descentary |                                                             |                    |                                     |        |
|----------------------------------------------------------------------------------------------------|-------------------------------------------------------------|--------------------|-------------------------------------|--------|
| Stretched Schema                                                                                                    |                                                             |                    | 2 / 1000 Objects                    | ⊙ () × |
| View On-Prem Template ~                                                                                                    |                                                             | (Add New Template) | Network<br>net20                    | Θ×     |
| On-Prem Template                                                                                                    | Associated Sites'     *0 Syc: 0     *0 Syc: 0     *0 Syc: 0 |                    | Company Anne*                       |        |
| Template Properties ~                                                                                                    |                                                             |                    |                                     |        |
|                                                                                                    | Add Subnet ×                                                | + Create Object -  |                                     |        |
| Networks                                                                                                    | Gateway IP Type<br>1723162031/24 primary V T                | Add Network        | NDFC Properties                     |        |
|                                                                                                    |                                                             |                    | Layer2 Only                         |        |
|                                                                                                    | Add                                                         |                    |                                     |        |
|                                                                                                    |                                                             |                    |                                     |        |
|                                                                                                    |                                                             |                    |                                     |        |
|                                                                                                    |                                                             |                    | Default_Network_Extension_Universal |        |
|                                                                                                    |                                                             |                    |                                     |        |
|                                                                                                    |                                                             |                    |                                     |        |
|                                                                                                    |                                                             |                    |                                     |        |
|                                                                                                    |                                                             |                    | * Gateway IP                        |        |
|                                                                                                    |                                                             |                    | Add Subnet     Suppress ARP         |        |

The gateway IP address is now displayed in the Gateway IP field.

#### Figure 36:

| ≡ <sup>elude</sup> Nexus Dashboard Archestrator ∨                                                                                         | Feedback                                                             |
|----------------------------------------------------------------------------------------------------|----------------------------------------------------------------------|
| Stretched Schema                                                                                                    | 2/1000 Objects Save Schema 🛈 🕻 🗙                                     |
| View On-Prem Template ~                                                                                                    | Add New Template net20                                               |
| On-Prem Template     On-Prem Template     On-Prem Template     On-Prem Template     On-Out of Spice 0     On of Spice 0     On of Spice 0 | Common Properties     Chipty Name*                                   |
| Template Properties ~                                                                                                    | Actors - Description                                                 |
| Networks ~<br>net20                                                                                                    | Add Network NOFC Properties                                          |
|                                                                                                    | Virtual Routing & Forwarding ℝ *<br>stretched -vrf × ∨               |
|                                                                                                    | Network Profile * Default, Network Universal ×                       |
|                                                                                                    | Network Extension Profile * Default, Network, Extension, Universal × |
|                                                                                                    | VLANID                                                               |
|                                                                                                    | VLAN Name                                                            |
|                                                                                                    | * Gateway IP<br>172.16.20.1/24                                       |

f) Define other optional parameters for this network, if necessary.

# Step 22 In the Template Properties area, click Actions > Sites Association. Figure 37:

| E cisco Nexus Dashboard A Orchestrator       |                                                | Feedback                       |
|----------------------------------------------|------------------------------------------------|--------------------------------|
| tretched Schema                              |                                                | 2/1000 Objects Save Schema 🕢 🏌 |
| fiew On-Prem Template >                      | Add New Template Network                       | 0                              |
| Associated Sites                             | USED IN CURRENT SO                             | USED SY OTHER SCHEMAS          |
| On-Prem Template  Tenant: donm-default-tn  O | Thighey to state Common Properties             |                                |
| <u> </u>                                     | Display Name*<br>net20                         |                                |
| emplate Properties ~                         | Actions  Deployed Name: Description            |                                |
| Filter                                       | IMPORT - SELECT + Create Objec Delete Template |                                |
|                                              | Add Clone Template A perties                   |                                |
| Networks V                                   | Network ID ()                                  |                                |
| net20                                        | Laver2 Only                                    |                                |
|                                              |                                                |                                |
|                                              | stretched-vrf                                  | waroing 🗮 - 🛛 🛛                |
|                                              | Network Profile *                              |                                |
|                                              | Default_Network_U                              | Jniversal ×                    |
|                                              | Network Extension F                            | Profile *                      |
|                                              | Default_Network_E                              | ixtension_Universal ×          |
|                                              | VLAN ID                                        |                                |
|                                              | VLAN Name                                      |                                |
|                                              | * Gateway IP                                   |                                |
|                                              | 172.16.20.1/24<br>Type: primary                | ,                              |

**Step 23** Associate this template only to the on-premises site (the Sydney site in this example use case), then click **Ok**.

#### Figure 38:

| ≡ cisco Nexus Dashboard Orchestrator ~ |                                                   |                  |                                     | Feedback 1    |
|----------------------------------------|---------------------------------------------------|------------------|-------------------------------------|---------------|
| Stretched Schema                       |                                                   |                  | 2/1000 Objects Save                 | Schema @ ti X |
| View On-Prem Template ~                |                                                   | Add New Template | Network<br>net20                    | © ×           |
| On-Prem Template                       | Associated Sites     • baye     • baye     • baye |                  | Common Properties Display Name*     |               |
| Template Properties ~                  | Add Sites To On-Prem Template                     | ×                | Deployed Name:<br>Description       |               |
|                                        | Name                                              |                  |                                     |               |
| Networks                               | C 25.3(1e)                                        |                  | NDFC Properties                     |               |
|                                        | Azure     25.116     Sydney     Sydney            |                  | Layer2 Only                         |               |
|                                        |                                                   |                  | stretched wrf                       |               |
|                                        |                                                   | •                |                                     |               |
|                                        |                                                   |                  |                                     |               |
|                                        |                                                   |                  | Default_Network_Extension_Universal |               |
|                                        |                                                   |                  |                                     |               |
|                                        |                                                   |                  |                                     |               |

You are returned to the On-Prem Template window.

Step 24From the Template Properties drop-down, select the on-premises site (the sydney site in this example use case), click<br/>the net20 network, then click Add Static Port to add the ports where you want to deploy this network.<br/>The Add Static Port window appears.

# Figure 39:

| E cisco Nexus Dashboard                    |                  |                                        |                | Feedback 👤    |
|--------------------------------------------|------------------|----------------------------------------|----------------|---------------|
| Stretched Schema                           |                  | 2 / 100                                | 0 Objects Save | Schema 🕄 代え 🗙 |
| View On-Prem Template ~                    | Add New Template | Network<br>net20                       |                | >             |
| Sydney     Associated Sites     Sign for 1 | Tupky to white   | ritical major                          | -<br>minor     | -<br>warning  |
| Tenant: dcnm-default-tn                    | c                | ommon Properties                       |                | ~             |
| Sydney O dat of Sync I V                   | Actions ~ D      | isplay Name *<br>et20<br>eployed Name: |                |               |
| Filter                                     | D                | escription<br>I/A                      |                |               |
| -                                          | N                | letwork ID 🕢<br>//A                    |                |               |
| S Networks 😪                               | s                | ite Local Properties                   |                |               |
| net20                                      | T                | enant Routed Multicast                 |                |               |
|                                            | E                | nable L3 Gateway Border                |                |               |
|                                            | P                | HCP Loopback ID                        |                |               |
|                                            |                  | HCP Servers                            |                |               |
|                                            | -                | Server Address                         |                |               |
|                                            | s                | tatic Ports                            |                |               |
|                                            | P                | ath<br>Losf VLAN                       | Dorte          |               |
|                                            | 12               | Add Static Port                        | Porta          |               |

- Step 25 In the Add Static Port window, click Add Path.
- The Add Static Port window appears.
- **Step 26** In the **Leaf** field, select the device where you want to deploy this network.
- **Step 27** (Optional) Enter the necessary information in the VLAN field.

**Step 28** In the **Ports** field, select the ports where you want to deploy this network.

# Step 29

Step 30

## Figure 40:

Click Save.

| ≡ diuli.<br>cisco Nexus Dashboard . Ore      | hestrator ->                    |               |                                          |               | Feedback     | . 0 |
|----------------------------------------------|---------------------------------|---------------|------------------------------------------|---------------|--------------|-----|
| Stretched Schema                             |                                 |               | 2 / 1000 Obj                             | octs Save Sch | ema 🛈 t2     | ×   |
| View On-Prem Template ~                      | Add Hew Template                | Ne            | atwork                                   |               |              | ×   |
| Sydney                                       | Add Static Port                 | ×             | majar                                    | -<br>minor    | -<br>warning |     |
| On-Prom Template<br>Tenant: dcnm-default-tri | Path<br>Leaf VLAP               | Ports         | Properties                               |               |              |     |
| Sydney a dutid sync V                        | Leaf<br>ndtc-leaf1 ~ ndtc-leaf2 |               | iame *                                   |               |              |     |
|                                              | VLAN 2320                       |               |                                          |               |              |     |
| Networks                                     | Ports                           |               | I Properties                             |               |              |     |
| Net20                                        | Cancel Save                     |               | outed Multicest<br>-<br>3 Geteway Border |               |              |     |
|                                              |                                 |               | opback ID                                |               |              |     |
|                                              |                                 | Suomin        | rvers<br>ver Address                     |               |              |     |
|                                              |                                 | State<br>Path | dd DHCP Server                           | Ports         |              |     |
|                                              |                                 | 0             | dd Static Port                           |               |              | -   |

You are returned to the Add Static Port window.

In the Add Static Port window, click Submit.

# Figure 41:

| = "linit" Nexus Dashboard . Orchestrator |                                  |      |                                      |                  | Feed                                             |
|------------------------------------------|----------------------------------|------|--------------------------------------|------------------|--------------------------------------------------|
| Stretched Schema                         |                                  |      |                                      |                  | 2/1000 Objects                                   |
| View On-Prem Template ~                  |                                  |      |                                      | Add New Template | Network<br>met20                                 |
| Sydney Version 3                         | Associated Sites     * in Sync 0 |      |                                      |                  | major critical minor sea                         |
| Con-Memplate<br>Tenant: donm-default-tn  | U Dut of Syne 1                  |      |                                      |                  | Common Properties<br>Display Name *              |
| Sydney Cod at Symp                       | Add Static Port                  |      |                                      | ×                |                                                  |
|                                          | Path<br>Leaf                     | VLAN | Ports                                |                  | Network ID ()<br>134736                          |
| Networks                                 | ndfc-leaf1 ~ ndfc-leaf2          | 2320 | vPC49<br>vPC51<br>vPC52<br>Hide All~ | /1               | Site Local Properties<br>Tenant Routed Mutticest |
|                                          | Add Path                         |      |                                      |                  |                                                  |
|                                          |                                  |      |                                      | Submit           | DHCP Servers<br>Server Address                   |
|                                          |                                  |      |                                      |                  | Add DHCP Server<br>Static Ports<br>Path          |
|                                          |                                  |      |                                      |                  | Leaf VLAN Ports                                  |
|                                          |                                  |      |                                      |                  |                                                  |

You are returned to the **On-Prem Template** window.

- Step 31 Click the arrow next to the on-premises site (the sydney site in this example use case), and from the drop-down menu, select Template Properties.
- Step 32 Click Deploy to Sites.

#### Figure 42:

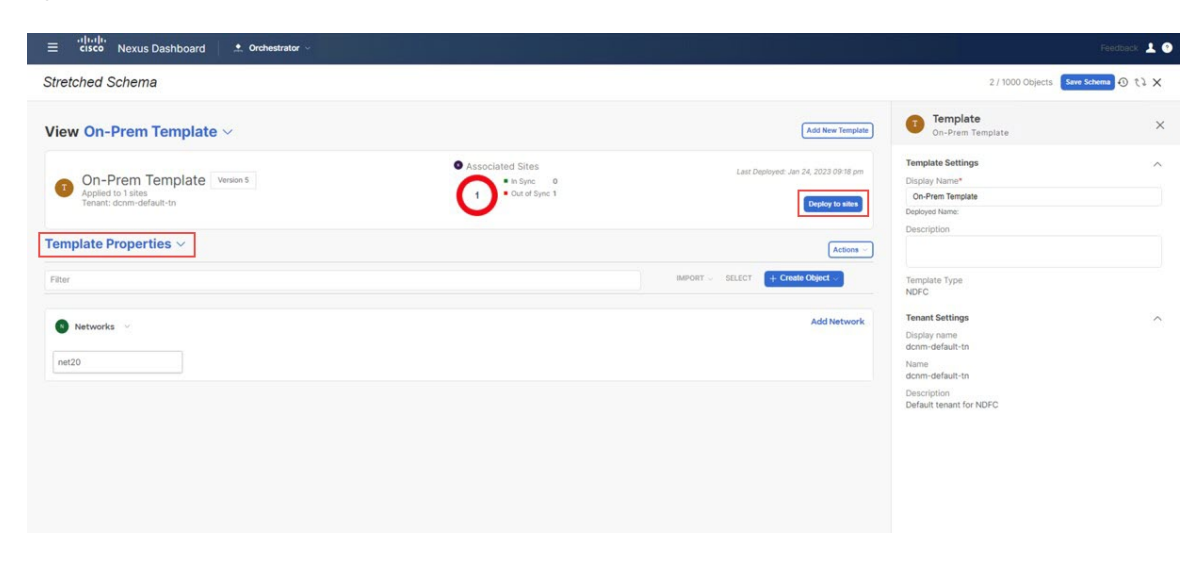

The Deploy to Sites window appears, showing the site where the template will be deployed.

## Figure 43:

| ≡ cisco Nexus Dashboard A Orchestrator ∨                       | Feedback 👤 📀                           |
|----------------------------------------------------------------|----------------------------------------|
| Stretched Schema                                               | 2 / 1000 Objects. 🔤 むしょう の たえ 🗙        |
| View On-Prem Template ~                                        | ) Template ×                           |
| Associated Sites                                               | Template Settings                      |
| Deploy to sites Modifications                                  | X View Version History Deployment Plan |
| C + Created Z Modified Z m Deleted Z R Config Drift Z Migrated |                                        |
| Object Type Name Sydney 12.12.275                              |                                        |
| Network Net20 + Created                                        |                                        |
|                                                                |                                        |
|                                                                | Deploy                                 |

**Step 33** Click **Deployment Plan** for additional verification, then click on the on-premises site to see the deployment plan for that specific site.

I

#### Figure 44:

| ≡ disco Nexus Dashboard Orchestrator ∨          |                                                 |                             | Feedback 🛓 🕤                             |
|-------------------------------------------------|-------------------------------------------------|-----------------------------|------------------------------------------|
| Stretched Schema                                |                                                 |                             | 2/3000 Objects の () X                    |
| View On-Prem Template ~                         |                                                 | (Add New Template)          | Template ×                               |
| Deployment Plan                                 |                                                 |                             | ×                                        |
| General Information © Template On-Prem Template | Schema<br>Stretched Schema                      | C Tenant<br>donm-default-tn |                                          |
| Plan<br>Sydney                                  |                                                 | ⊖ Creat                     | ted ODeleted OModified OExisting @Shadow |
|                                                 |                                                 |                             | (View Payload)                           |
| O donm-default-tn ener20 O stretcher            | • vPC49<br>1-ndc-leaf2-@ vPC51<br>9-wrf • vPC52 |                             |                                          |
|                                                 |                                                 |                             |                                          |
|                                                 |                                                 |                             |                                          |

**Step 34** Click **Deploy** to have NDO push the configurations to NDFC.

#### Figure 45:

| E = dirujin Nexus Dashboard                                           | Feedback 🛓                                                                                                    |
|-----------------------------------------------------------------------|----------------------------------------------------------------------------------------------------|
| Stretched Schema                                                      | 2/1000 Objects Struct Schemes 🗿 🧎 🗙                                                                                                    |
| View On-Prem Template ~                                               | Add New Template On-Prem Template ×                                                                                                    |
| On-Prem Template Version 6 Applied to 1 sites Tenant: dorm-default to | Ant Deployed: Jan 24, 2023 09 22 pm<br>Cheptoy to soles<br>Cheptoy to soles<br>Cheptoy to |
| Template Properties ~                                                 | Actions -                                                                                                    |
| Filter IMPORT - SOLIC                                                 | CT + Create Object · Template Type NDFC                                                                                                    |
| Networks v net20                                                      | Add Network Tenant Settings                                                                                                    |
|                                                                       | Description<br>Default tenant for NDPC                                                                                                    |
|                                                                       |                                                                                                    |
|                                                                       |                                                                                                    |

**Step 35** Verify that the configurations were deployed successfully.

Note that for each of these verification steps, the exact command that would be used specifically for the configurations in this use case are shown. Replace the appropriate variables in each command based on your configuration.

- a) In NDO, verify that the configurations were deployed successfully.
  - Verify that the Stretched Template was deployed successfully.

Figure 46:

| rephoned                  | Schemas              |           |         | Templates                            |                                      |
|---------------------------|----------------------|-----------|---------|--------------------------------------|--------------------------------------|
| ies                       | Schemas              |           |         | Q. Search                            | Template<br>Stretched Template       |
| oplication Management     | Filter by attributes |           |         | Stretched Template                   | General                              |
| bric Management           | Name                 | Templates | Tenants | Stretched Schema<br>On-Prem Template | Change Control Status                |
| perations<br>Irastructure | Stretched Schema     | 2 ②2      | 1       | Stretched Schema                     | Tenant Name<br>dcnm-default-tn       |
| egration                  |                      |           |         |                                      | Sites By Type                        |
|                           |                      |           |         |                                      | APIC<br>AWS<br>Azure<br>NDFC<br>NDFC |
|                           |                      |           |         |                                      |                                      |
|                           |                      |           |         |                                      | Application Management               |
|                           | 10 ~ Rows            |           |         |                                      | O O<br>ANPS BRIDE DOMAIN             |
|                           |                      |           |         |                                      | O O<br>CONTRACT EXTERNAL EPO         |
|                           |                      |           |         |                                      | O O<br>PLTER L30UT                   |
|                           |                      |           |         |                                      | O D                                  |
|                           |                      |           |         |                                      | 1 0                                  |

• Verify that the On-Prem Template was deployed successfully.

#### Figure 47:

| ≡ cisco Nexus Dashb                | oard to Orchestrator |           |         | Templates          | Feedback                                                                                                    | T 6              |
|------------------------------------|----------------------|-----------|---------|--------------------|----------------------------------------------------------------------------------------------------|------------------|
| Dashboard     Sites                | Schemas              |           |         | Q. Search          | Template<br>On-Prem Template                                                                                                    | ſ                |
| Application Management             | Filter by attributes |           |         | Stretched Template | General                                                                                                    | ^                |
| Fabric Management                  | Name                 | Templates | Tenants | On-Prem Template   | Change Control Status O Deployment Successful                                                                                                    |                  |
| <ul> <li>Infrastructure</li> </ul> | Stretched Schema     | 2 02      | 1       | Stretched Schema   | Tenant Name<br>dcnm-default-tn                                                                                                    |                  |
| <i>G</i> Integration               |                      |           |         |                    | Sites by type<br>1<br>Tatil<br>* Anno<br>* Anno<br>* Ann | 1<br>0<br>0<br>0 |
|                                    |                      |           |         |                    | Application Management                                                                                                    | ^                |
|                                    | 10 v Rows            |           |         |                    | ANIPS BRIDGE DOMAIN                                                                                                    |                  |
|                                    |                      |           |         |                    | O O EXTERNAL EPO                                                                                                    |                  |
|                                    |                      |           |         |                    | O O Laout                                                                                                    |                  |

• Verify that the dcn-default-tn tenant was deployed successfully.

#### Figure 48:

| Destruct               | Schemas                                                                                                    |           | Tenan   | S         | 2                                      | Y         |
|------------------------|----------------------------------------------------------------------------------------------------|-----------|---------|-----------|----------------------------------------|-----------|
| p Sites                | Schemas                                                                                                    |           | Q. Sea  | rch       | Tenants<br>dcnm-default-tn             | C         |
| Application Management | Filter by attributes                                                                                                    |           | dcnm-d  | efault-tn | General                                | ^         |
| Fabric Management      | Name                                                                                                    | Templates | Tenants | Schema.   | Name<br>dcnm-default-tn                |           |
| Diperations            | Stretched Schema                                                                                                    | 2 02      | 1       |           | Description<br>Default tenant for NDFC |           |
| 9 Integration          |                                                                                                    |           |         |           | Associated Sites                       | 3         |
|                        |                                                                                                    |           |         |           | Associated Users                       | of 4      |
|                        |                                                                                                    |           |         |           | Users (1) Assemed Schemas              | of 1      |
|                        |                                                                                                    |           |         |           | Schemas (2)                            | 2<br>of 1 |
|                        | 10 V Rows                                                                                                    |           |         |           | Topology                               | ^         |
|                        | A second second s |           |         |           | 6                                      |           |
|                        |                                                                                                    |           |         |           | 9                                      |           |
|                        |                                                                                                    |           |         |           | s <u>S</u>                             |           |

- b) In NDFC, verify that the following were done successfully:
  - Verify that one vrf and one network has been created.

# Figure 49:

| E cisco Nexus Dashboard                                                                                                    | 🔅 One View 🗸                                                                                                    |                                                                   | Feedback 💄 |
|----------------------------------------------------------------------------------------------------|----------------------------------------------------------------------------------------------------|-------------------------------------------------------------------|------------|
| Fabric Controller                                                                                                    |                                                                                                    |                                                                   | • •        |
| Clifco Nexus Dashboard     Fabric Controller     Autor Controller     Autor Controller | Data Center /      default /      Sydny      Search by Attributes      Show Logical Links     Operation Configuration     Herarchical     In-Sync     Pending     In Progress     Out-of-Sync     NA     Multi-select O     selected | Networks (1) VRF's (1) Meta-fabind2-AWS Meta-fabind2-Azure VM (3) | Actions ~  |
|                                                                                                    |                                                                                                    |                                                                   |            |

• Verify that the VRF was deployed successfully.

Figure 50:

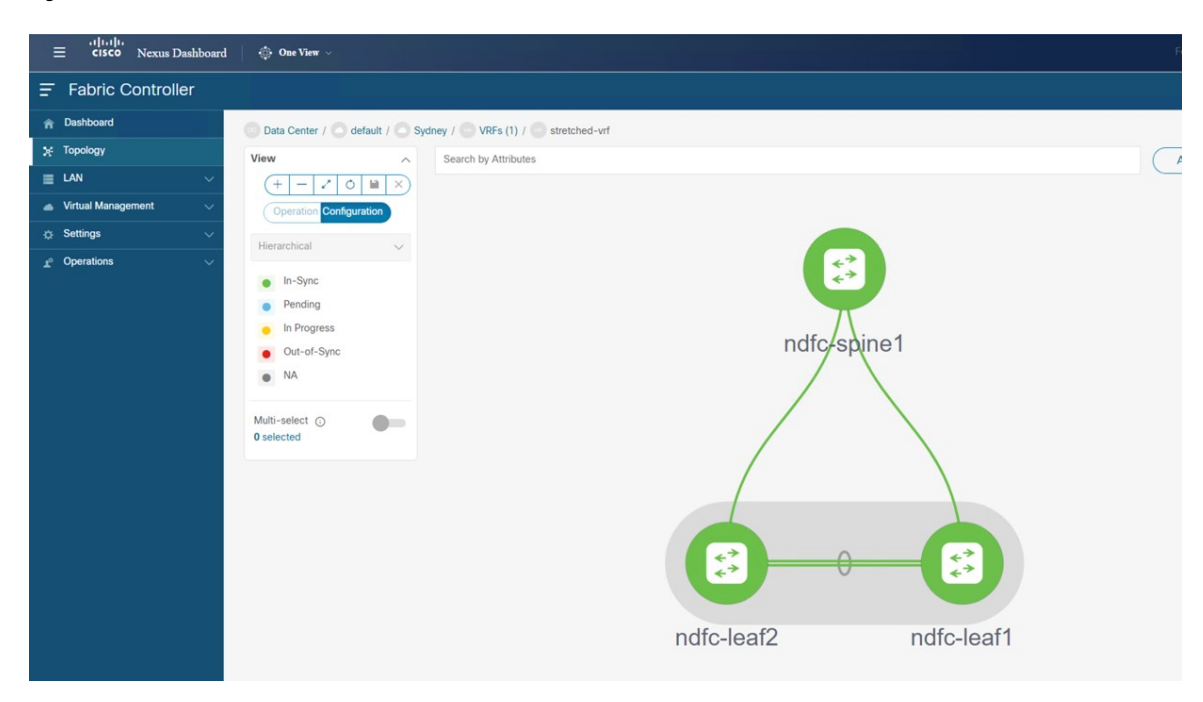

• Verify that the network was deployed successfully.

#### Figure 51:

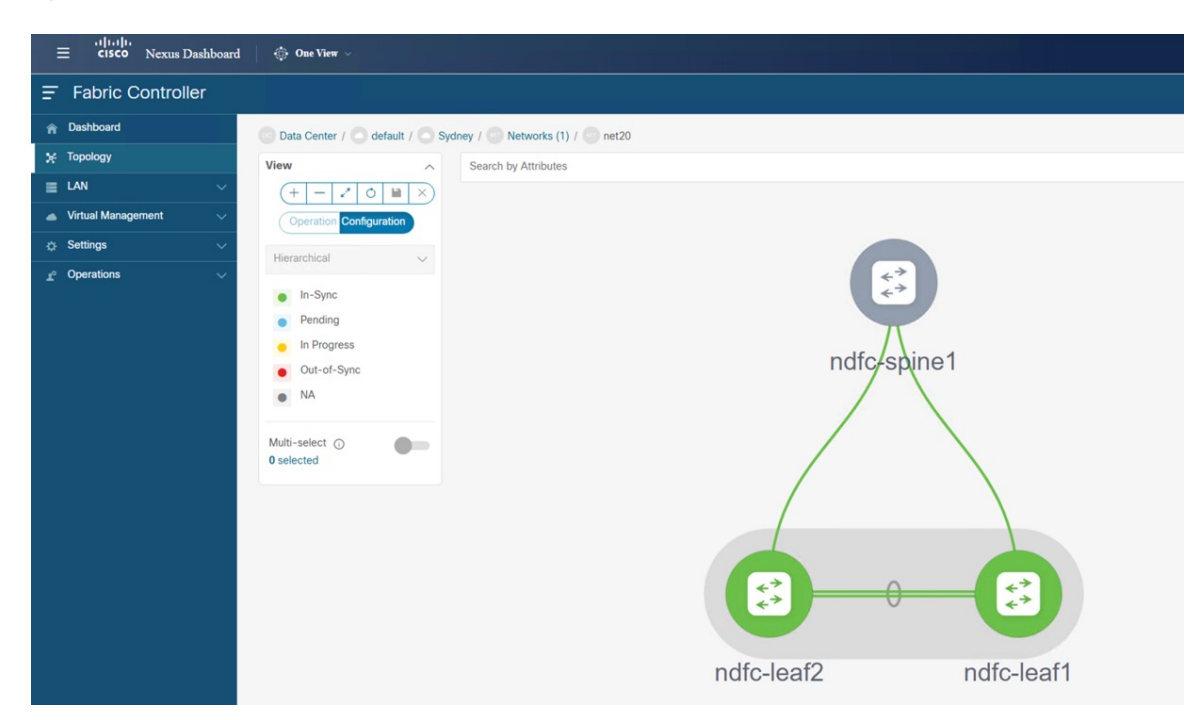

c) Enter sh ip route vrf stretched-vrf on the on-premises Border Gateway Spine device:

| <b>a</b>                        | ndfc-leaf1 - SecureCRT                                                                                                    | - 1 | ×   |   |
|---------------------------------|----------------------------------------------------------------------------------------------------|-----|-----|---|
| Fil                             | e Edit View Options Transfer Script Tools Window Help                                                                                                    |     |     |   |
| -6                              | チロシ ② □ □ 両 ● ☆ 目 〒 ? 図                                                                                                    |     |     |   |
| 0                               | ● ndfc-ext-c8k ● Cat8K-AWS ✔ Cat8K-AZURE ✔ ndfc-leaft x ● ndfc-spine ● Cat8K-AWS 1) ● Cat8K-AWS-2                                                                                                    |     | 4 0 | , |
| Session Manager Command Manager | <pre>Outcode Catabasys V databasys V datab</pre> |     |     |   |
|                                 | ndfc-leaf1#                                                                                                    |     | ~   | , |
|                                 | Default 🗸                                                                                                    |     |     | 1 |

For this use case, using the routing table, you can verify that the NDFC leaf switch can reach out to the following subnets:

- AWS: 10.230.0.0/16
- Azure: 70.1.0.0/16
- d) Connect to the Cloud Network Controller deployed on AWS and make the following verifications:
  - Verify that the donm-default-tn tenant is created and one VPC is deployed:

| ← → C ▲ Not secure   https://4<br>Ø DMZ2-VCenter ● fab2vnd226 ● ND | 44.238.203.132/#/application     | n-management/tenants<br>cAPIC-AWS 🐵 cAPIC-Azure 🏮 AWS In | ifra 🛕 Azure 📀 Images |                         |         |                  |             |         | ピ 1         | 🕯 🔲 😩 Update 👔 |
|--------------------------------------------------------------------|----------------------------------|----------------------------------------------------------|-----------------------|-------------------------|---------|------------------|-------------|---------|-------------|----------------|
| Ŧ                                                                  | Cloud Network Controller (AWS) 🔤 |                                                          |                       |                         |         |                  |             | 000 💶   |             |                |
| Dashboard                                                          | Tenants                          |                                                          |                       |                         |         |                  |             |         |             | 0              |
| Topology                                                           | Toriarito                        |                                                          |                       |                         |         |                  |             |         |             | •              |
| Cloud Resources                                                    | Filter by attributes             |                                                          |                       |                         |         |                  |             |         |             | Actions ~      |
| Application Management                                             |                                  |                                                          |                       |                         | Applica | ation Management |             |         | Cloud Resou | rces           |
| Tenants                                                            | Health                           | Name                                                     | Description           | Application<br>Profiles | EPGs    | VRFs             | AWS Account | Regions | VPCs        | Endpoints      |
| Application Profiles                                               | Healthy                          | common                                                   |                       | 1                       | 0       | 2                |             | 0       | 0           | 0              |
| EPGs                                                               |                                  | denne default te                                         | Default               | 0                       | 0       | 1                | 117070746   | 2       | 1           |                |
| Contracts                                                          | Healthy                          | NDO                                                      | tenant for            | 0                       | 0       | 1                | 411         | 2       |             |                |
| Filters                                                            | -                                | inter                                                    | NDFC                  |                         | 15      | 2                | 257501685   | 2       | 1           | 12             |
| VRFs                                                               | D O Major                        | mira                                                     |                       | 1                       | 15      | 2                | 230         | 2       | 1           | 12             |
| Services                                                           | D 🗢 Healthy                      | mgmt                                                     |                       | 0                       | 0       | 2                |             | 0       | 0           | 0              |
| Cloud Context Profiles                                             | 15                               |                                                          |                       |                         |         |                  |             | 0       |             |                |
| External Networks                                                  | 15 V Rows                        |                                                          |                       |                         |         |                  |             | Page    | ✓ of I I    | 14 1-4014 PP   |
| Operations                                                         |                                  |                                                          |                       |                         |         |                  |             |         |             |                |
| 🔿 Infrastructure 🗸 🗸                                               |                                  |                                                          |                       |                         |         |                  |             |         |             |                |
| 📭 Administrative 🗸 🗸                                               |                                  |                                                          |                       |                         |         |                  |             |         |             |                |

• Verify that the VPC is deployed:

| ← → C ▲ Not secure   https://4   | 4.238.203.132/#/application-ma<br>0-231 🔵 NDFC-224 🐵 cAPIC | nagement/tenants<br>-AWS @ cAPIC-Azure 😑 AWS | Infra 👗 Azure 🎯 Images      |                        | Ŀ                        | 🖈 🔲 🛓 Update 🚦         |  |  |
|----------------------------------|------------------------------------------------------------|----------------------------------------------|-----------------------------|------------------------|--------------------------|------------------------|--|--|
| Ŧ                                | cisco Cloud N                                              | etwork Controller (                          | AWS) aws                    |                        | Q 🛛                      | 000 💶                  |  |  |
| Dashboard                        | Tenants                                                    |                                              | dcnm-default-tn : VPCs      |                        |                          | ×                      |  |  |
| Topology                         | Toriarito                                                  |                                              |                             | VPC                    |                          |                        |  |  |
| Cloud Resources                  | Filter by attributes                                       |                                              | Q. Search                   | stretched-vrf          |                          | Ľ                      |  |  |
| Application Management           |                                                            |                                              | stretched-vrf 10.230.0.0/16 |                        | Healthy                  |                        |  |  |
| Tenants                          | Health                                                     | Name                                         | dcnm-default-tn > us-west-2 | General                |                          | ^                      |  |  |
| Application Profiles             | Thealthy                                                   | common                                       |                             | Account                |                          |                        |  |  |
| EPGs                             | -                                                          | dcnm-default-tn                              |                             | dcnm-default-tn        |                          |                        |  |  |
| Contracts                        | - O Healthy                                                | NDO                                          |                             | Region<br>us-west-2    |                          |                        |  |  |
| Filters                          | - Maior                                                    | infra                                        |                             |                        |                          |                        |  |  |
| VRFs                             | C Major                                                    |                                              |                             | Cloud Resources        |                          | ^                      |  |  |
| Services                         | Healthy                                                    | mgmt                                         |                             |                        |                          |                        |  |  |
| Cloud Context Profiles           | 15 V Rows                                                  |                                              |                             | 1                      | 4                        | 0                      |  |  |
| External Networks                |                                                            |                                              |                             | Regiona                | Cloud Availability Zones | Routers                |  |  |
| Operations                       |                                                            |                                              |                             | 1                      | 0                        | 1                      |  |  |
| ⊖ Infrastructure ∨               |                                                            |                                              |                             | Security Groups        | Instances                | Endpoints              |  |  |
| <u>r</u> ° Administrative $\lor$ |                                                            |                                              |                             | Application Management | t                        | ^                      |  |  |
|                                  |                                                            |                                              |                             | 0                      | 0                        | 1                      |  |  |
|                                  |                                                            |                                              |                             | Application Profiles   | EPGa                     | Cloud Context Profiles |  |  |
|                                  |                                                            |                                              |                             | 1                      | 0                        |                        |  |  |
|                                  |                                                            |                                              |                             | VRfa                   | Service Graphs           |                        |  |  |
|                                  |                                                            |                                              |                             | Cattinge               |                          |                        |  |  |

- Using the routing table view from the Cloud Network Controller deployed on AWS, verify that the reachable subnets are:
  - NDFC: 172.16.20.0/24
  - Azure: 70.1.0.0/16

| VPC stretched-vrf                                                                                                    |                                                                                                    |                                      | Actions                                                                                                    | 💌 🖪 🕶 Ó – X                                                              |
|----------------------------------------------------------------------------------------------------|----------------------------------------------------------------------------------------------------|--------------------------------------|----------------------------------------------------------------------------------------------------|--------------------------------------------------------------------------|
| Overview Topology Cloud Resources Application                                                                                                    | Management Event Analytics                                                                                                    | Subnets for CIDR Block 10.230.0.0/16 |                                                                                                    | ×                                                                        |
| General<br>Account<br>dcnm-default-tn<br>Region<br>us-west-2                                                                                                    | Settings<br>Cloud Access Privilege<br>Inherited (Routing & Security)<br>Cloud Provider ID<br>vpc-057/c951679a0971d                      | 10 230 1 0/24<br>10 230 2 0/24       | Settings<br>Cloud Access Privilege<br>Inherited (Routing & Security)<br>Cloud CIDR's Subnet<br>10.230.1.0/24<br>Name                                                                                                    |                                                                          |
| Cloud Resources           1         4         0           Tensors         Coord Anadality James         Decord           1         0         2           Tensors         Decord         Decord           Market States         Decord         Decord           Application Management         Coord Conset Pundles         1           Application Finders         D         Coord Conset Pundles           1         O         Decord Conset Pundles | CIRR Block Range                                                                                                    | r<br>Y                               | Route Table Settings<br>Name<br>Statchded-vrf egress<br>Oper State<br>configured<br>Cloud Provider ID<br>mb-04d472959542ce393<br>Direction<br>egress<br>Entries<br>Destination Address *<br>172:16:20:1/24<br>70:1.0.0/16  | Next Hop<br>Hub Network<br>tgw-034a97dd5ed64b677<br>Hub Network<br>Local |
| VPC stretched-vrf                                                                                                    |                                                                                                    | Subnets for CIDR Block 10 230 0 0/16 | Actions                                                                                                    | N ■ 0 - ×                                                                |
| Overview Topology Cloud Resources Application General Account dcnm-ofedal-tn Region us-west-2                                                                                                    | Management Event Analytics Settings Cloud Access Privilege Inherited (Routing & Security) Cloud Provider ID vpc-057/c951679a0971d CIDRs | 10.230.1.0/24<br>10.230.2.0/24       | Settings<br>Cloud Access Privilege<br>Inherited (Routing & Security)<br>Cloud CIDR's Subnet<br>10.230.2.0/24<br>Name<br>-                                                                                                  |                                                                          |
| Cloud Resources       1     4       Mayors     Cloud Assistivity Zones       1     0       2     Extransit       1     0       2     Extransit         Application Management       0     0       1     0       2     Cloud Conser Frantise       1     0       307     Deves Conpte                                                                                                    | CIDR Block Range                                                                                                    | y<br>Y                               | Route Table Settings<br>Name<br>stretched-wit egress<br>Oper State<br>configured<br>Cloud Provider ID<br>ntb-04d472959643ce393<br>Direction<br>egress<br>Entries<br>Destination Address *<br>70.1.0.0/16<br>172.16.20.1/24 | Next Hop<br>Igw-034a97dd5ed64b877<br>Hub Network<br>Hub Network          |

e) In the AWS console, verify the following:

• Verify that you see one VPC and two subnets.

I

| VC databard X   UC databard X   UC databard X   UC databard X   UC databard X   UC databard X   UC databard X   UC databard X   UC databard X   UC databard X   Vor databard X   Vor databard <td< th=""><th>aws</th><th>Services</th><th>Q Sea</th><th>ch</th><th></th><th></th><th></th><th>[Alt+</th><th><b>S]</b></th><th></th><th></th><th></th><th></th><th></th><th></th></td<>                                                                                                    | aws                       | Services                | Q Sea | ch             |                                 |                       |                | [Alt+        | <b>S]</b>                       |                |        |           |                     |              |             |
|----------------------------------------------------------------------------------------------------|---------------------------|-------------------------|-------|----------------|---------------------------------|-----------------------|----------------|--------------|---------------------------------|----------------|--------|-----------|---------------------|--------------|-------------|
| Fibre tyvit: Interest attacks will kandwit hie ty ty true rupits.   Vertrat private stack   Vertrat private stack   Vertrat private stack   Stack stalks   Rock stalks   Stack stalks   Stack stalks <td< td=""><td>VPC das</td><td>shboard<br/>bal View 🖸 N</td><td>×</td><td></td><td>Create VPC</td><td>Launch E</td><td>C2 Instances</td><td></td><td></td><td></td><td></td><td></td><td>Service He</td><td>alth</td><td></td></td<>                                                                                                    | VPC das                   | shboard<br>bal View 🖸 N | ×     |                | Create VPC                      | Launch E              | C2 Instances   |              |                                 |                |        |           | Service He          | alth         |             |
| I offer at VPC       Image: Access by Region III of Refresh Resources       Image: Access by Region III of Refresh Resources         Vour VPCs       Solinets       Image: Access by Region III of Refresh Resources       Settings         Vice At Lates       Solinets       Image: Access by Region III of Refresh Resources       Settings         Vice At Lates       Solinets       Image: Access by Region III of Refresh Resources       Settings         Vice At Lates       Solinets       Image: Access by Region III of Refresh Resources       Settings         Vice At Lates       Solinets       Image: Access by Region III of Refresh Resources       Settings         Vice At Lates       Solinets       Image: Access by Region III of Refresh Resources       Settings         Vice At Lates       Solinets       Image: Access by Region IIII of Refresh Resources       Settings         Vice At Lates       Solinets       Image: Access by Region IIIIIIIIIIIIIIIIIIIIIIIIIIIIIIIIIIII                                                                                                    | Filter by                 | VPC:                    |       | N              | ote: Your Instances w           | vill launch in the US | 5 West region. |              |                                 |                |        |           | Current Status      | ,            |             |
| Virtual private data/     Virtual private data/     Virtual private data/       Virtual private data/     Virtual private data/     Virtual private data/       Virtual private data/     Virtual private data/     Virtual private data/    <                                                                                                    | Select o                  | a VPC                   | •     | R              | Resources t                     | by Region             | C Refresh      | Resources    |                                 |                |        |           | Amazon I            | EC2 - US W   | est         |
| YurKa:       Submits         Sharks:       State inging w       Submits         Rate tables       Submits       Submits         Exercising starways       Submits       Submits       Submits         Straigen w       Submits       Submits       Submits         Straigen w       Submits       Submits       Submits         Straigen w       Submits       Submits       Submits       Submits         Straigen w       Submits       Submits       Submits       Submits       Additional Information         Straigen w       Internation w       Submits       Submits       Submits       Submits       Additional Information         Straigen w       Internation w       Submits       Submits       Submits       Additional Information         Viscal region w       Submits       Submits       Submits       Submits       Additional Information         Viscal region w       Submits       Submits <t< td=""><td>▼ Virtual p</td><td>private cloud</td><td></td><td>Ye</td><td>ou are using the fol</td><td>lowing Amazon V</td><td>/PC resources</td><td></td><td></td><td></td><td></td><td></td><td>View complete</td><td>service hea</td><td>lth detail</td></t<>                                                                                                    | ▼ Virtual p               | private cloud           |       | Ye             | ou are using the fol            | lowing Amazon V       | /PC resources  |              |                                 |                |        |           | View complete       | service hea  | lth detail  |
| Subits Subits Subits Subits Subit Subit Su                                                                                                    | Your VPC                  | Cs                      |       | G              | VDCs                            |                       |                |              | NAT Catowa                      |                |        |           | Catting             |              |             |
| Rote tables<br>Internet gateways<br>General regions V<br>Carlier gateways<br>Carlier gateways<br>DHCP option sets<br>Extra regions V<br>Managed prefix lists<br>Endpoints<br>Endpoints services<br>Nate and regions V<br>Security<br>Network Analysis<br>Rackability Analysis<br>Rackability Analysis<br>Network Analysis<br>Rackability Analysis<br>Network Analysis<br>Rackability Analysis<br>Network Analysis<br>Rackability Analysis<br>Network Analysis<br>Rackability Analysis<br>Network Analysis<br>Rackability Analysis<br>Network Analysis<br>Rackability Analysis<br>Network Analysis<br>Rackability Analysis<br>Network Analysis<br>Rackability Analysis<br>Rackability Analysis<br>Network Analysis<br>Rackability Analysis<br>Network Analysis<br>Rackability Analysis<br>Network Analysis<br>Rackability Analysis<br>Rackability Analysis<br>Network Analysis<br>Rackability Analysis<br>Rackability Analysis<br>R                                                                                                    | Subnets                   |                         |       |                | See all regions V               |                       |                | US West      | See all regions                 | ys<br>▼        |        | US West U | Settings            |              |             |
| Internet gateways       See all region W       Console Experiments       Console Experiments         Egress-only internet       See all region W       Console Experiments       Additional Information         DifCP option stas       Easter IPs       Console Experiments       Additional Information         Baster IPs       Internet Gateways       Console Experiments       Additional Information         Baster IPs       Internet Gateways       Console Experiments       Additional Information         Baster IPs       Internet Gateways       Console Experiments       Additional Information         Preving Connections       Exercising Console       Console Experiments       Additional Information         Not Retrook Adds       Exercising Console       Console Experiments       Additional Information         Not Retrook Adds       Exercising W       Console Experiments       Additional Information         Not Retrook Adds       Exercising W       Console Experiments       Additional Information         Network Adds       Exercising W       Console Experiments       Additional Information         Security groups       Exercising W       Console Experiments       Additional Information         Network Adds       Exercising W       Console Experiments       Additional Information         Security groups                                                                                                    | Route ta                  | ables                   |       |                |                                 |                       |                |              |                                 |                |        |           | Zones               |              |             |
| Epsecondy internet<br>gateways       See all regions **       See all regions **       Additional Informatio         Dick Or potion sets       Basic IPs       Unward       Sec all regions **       Unward         Eastic IPs       Internet Gateways       Unward       Sec all regions **       Additional Informatio         Managed perfail tats       Internet Gateways       Unward       Sec all regions **       AWS Network Manager         Endpoints services       Not gateways       Unward       Sec all regions **       AWS Network Manager         Not gateways       Exe all regions **       Unward       Sec all regions **       AWS Network Manager         Sec all regions **       Unward       Site 4 for Services       Unward       Site 4 for Services       AWS Network Manager         ** Secarity       Secarit regions **       Unward       Site 4 for Services       Unward       Site 4 for Services       Get started with Network Manager         * Network Analysis       Escal regions **       Unward       Site 4 for Services       Unward       Site 4 for Services       Unward         * Network Analysis       Secal regions **       Unward       Site 4 for Services       Unward       Site 4 for Services       Unward         * Network Analysis       Secal regions **       Unward       Secal regions **                                                                                                    | Internet                  | gateways                |       |                | Subnets                         |                       |                | US West 2    | VPC Peering                     | Connections    |        | US West 0 | Console Experime    | ents         |             |
| gettennys<br>Carier gateways<br>DHCP option sets<br>Elastic II's<br>Managed parekt lists<br>Endpoints<br>Endpoints<br>See all regions w<br>Vetten vettennet<br>See all regions w<br>See all regions w<br>See a                                                                                                    | Egress-o                  | only internet           |       |                | See all regions ▼               |                       |                |              | See all regions                 | V              |        |           | J                   |              |             |
| Carrier gateways<br>DHCP option sets<br>Eastel (Figures W<br>Banged prefix lists<br>Endpoints services<br>NT gateways<br>Peering connections<br>Victual Private Gateways<br>Security groups<br>Security groups<br>Security groups<br>Network Aclds<br>Security groups<br>Network Aclds<br>Network Security Security Security Security Security Security Security Security Security Security Security Security Security Security Security Security Security Security Security Security Security Security Security Security Security Security Security Security Security Security Security Security Security S | gateway                   | /s                      |       | 6              | Davida Tables                   |                       |                |              | Alata and                       | 2              |        |           | Additiona           | Inform       | natio       |
| DHCP option sets Elastic IPs Managed prefix liss Endpoints services NAT gateways Peering connections UCCONCONCENTS US wur Peering connections UCCONCONCENTS US wur UCCONCONCENTS US wur UCCONCENTS US wur UCCONCONCENTS US wur UCCONCONCENTS US wur UCCONCENTS US wur UCCONCONCENTS US wur UCCONCENTS US wur UCCONCENTS                                                                                                    | Carrier g                 | gateways                |       |                | Route Tables<br>See all regions |                       |                | US West 5    | See all regions                 | _S<br>         |        | US West   | VPC Documentat      | ion          |             |
| Elastic IPs<br>Managed prefix liss<br>Endpoints<br>Endpoints<br>Endpoints<br>Sec all regions w<br>Nature ALS<br>Security groups<br>* Security groups<br>* Network ALS<br>Security groups<br>* Network ALS<br>Security                                                                                        | DHCP op                   | ption sets              |       |                |                                 |                       |                |              |                                 |                |        |           | All VPC Resource    | s            |             |
| Managada prefix lats       Exe al regions ♥       Report an issue         Endpoints       Exercise       Use well regions ♥       AWS Network Manager movies tool on AWS. Network Manager movies tool on AWS. Network Manager movies tool AWS. Network Manager movies tool on AWS. Network Mana                                                                                                    | Elastic IF                | Ps                      |       |                | Internet Gateways               | 5                     |                | US West 1    | Security Gro                    | ups            |        | US West 2 | Forums              |              |             |
| Endpoints<br>Endpoints<br>Endpoints<br>Art gateways<br>Peering connections<br>Security<br>Network ACLs<br>Security<br>Network ACLs<br>Security groups<br>Network Aclas<br>Security groups<br>Network Aclas<br>Security g                                                                                     | Manageo                   | d prefix lists          |       |                | See all regions ▼               |                       |                |              | See all regions                 | •              |        |           | Report an Issue     |              |             |
| Endpoint services<br>MT gateways<br>Peering connections:<br>Security<br>Security groups<br>Network ACLS<br>Security groups<br>Network Aclassing<br>Reachability Analyzer<br>Network Access Analyzer<br>Network Access An                                                                                                    | Endpoin                   | nts                     |       |                |                                 |                       |                |              |                                 |                |        |           | 1                   |              |             |
| NAT gateways       Pering connections       DLCP option sets:       u.u.wu 1       Virtual Private Gateways:       U.u.wu 1       WS Network Manager provide tool:         * Security       Network AcLs       Security groups       Site-to-Site VPN Connections       U.u.wu 2       Site-to-Site VPN Connections       Get started with Network Manager makes it monitoring and trubuleholonius, µP monitoring and trubuleholonius, µP monitoring and trub                                                                                                    | Endpoin                   | nt services             |       |                | Egress-only Intern              | et Gateways           |                | US West 0    | Customer Ga                     | teways         |        | US West   | AWS Netw            | ork M        | anage       |
| Peering connections       Uswell         • Security       Security         Network ACLs       Security         Security groups       East regions *         • Network Analysis       Endpoints         Reachability Analyzer       Site-to-Site VPN Connections         Network Access Analyzer       Endpoints         • DNS firewall       Running Instances       uswell         Rule groups       Endpoints       uswell         VfC dasbeerd       Ver UPC (1)       Image deel isos         State to winse       Ver UPC (1)       Image deel isos         VfC dasbeerd       Ver UPC (1)       Ver UPC (1)       Ver UPC (1)         Name       Ver UPC (1)       Ver UPC (1)       Ver UPC (1)       Ver UPC (1)         State to winse       UPF (200,0/16)       Ver UPC (200,0/16)       Ver UPC (200,0/16)       Ver UPC (200,0/16)         Ver UPC (200,0/16)       Ver UPC (200,0/16)       Ver UPC (200,0/16)       Ver UPC (200,0/16)       Ver UPC (200,0/16)       Ver UPC (200,0/16)         Ver UPC (200,0/16)       Ver UPC (200,0/16)       Ver UPC (200,0/16)       Ver UPC (200,0/16)       Ver UPC (200,0/16)       Ver UPC (200,0/16)         Ver UPC (200,0/16)       Ver UPC (200,0/16)       Ver UPC (200,0/16)       Ver UPC (200,0/16)       Ver UPC (20                                                                                                    | NAT gate                  | eways                   |       |                | see an regions +                |                       |                |              | Securregions                    |                |        |           | AWE Notwork Ma      | and a second | ider tool   |
| <ul> <li>Security</li> <li>Network ACLS</li> <li>Security groups</li> <li>Network Analysis</li> <li>Reachability Analyzer</li> <li>Network Access Analyzer</li> <li>Network Access Analyzer</li> <li>DNS firewall</li> <li>Rule groups</li> <li>Sec all regions Ψ</li> <li>Securit regions Ψ</li> <li>Securit regions Ψ</li> <li>Security groups</li> <li>Network Access Analyzer</li> <li>Network Access Analyzer</li> <li>Network Access</li></ul>                                                                                                    | Peering                   | connections             |       | 6              | DHCP option sets                |                       |                | US West 1    | Virtual Priva                   | te Gateways    |        | LIS West  | on AWS. Network     | Manager r    | makes it e  |
| <ul> <li>Security</li> <li>Network ACLS</li> <li>Security groups</li> <li>Network Analysis</li> <li>Reachability Analyzer</li> <li>Network Analysis</li> <li>Reachability Analyzer</li> <li>Network Analysis</li> <li>Reachability Analyzer</li> <li>Network Analysis</li> <li>Reachability Analyzer</li> <li>Network Access Analyzer</li> <li>DNS firewall</li> <li>Rule groups</li> <li>With groups</li> <li>With groups</li> <li>With groups</li> <li>Werk Werk</li> <li>Sec all regions ♥</li> <li>Sec all regions ♥</li> <li>Sec all regions ♥</li> <li>Sec all regions ♥</li> <li>Running Instances</li> <li>Us wer 0</li> <li>Sec all regions ♥</li> <li>Create VPN Connections</li> <li>Create VPN Connections</li> <li>Creat</li></ul>                                                                                                    |                           |                         |       |                | See all regions V               |                       |                |              | See all regions                 | •              |        |           | monitoring and t    | roubleshoo   | ting, IP n  |
| Network ACLS<br>Security groups<br>Vetwork Analysis<br>Reachability Analyzer<br>Network Access Analyzer<br>V DNS firewall<br>Rule groups<br>Vor VPCs (1) inte<br>C actions V<br>Ver VPCs (1) inte<br>C create VPC intervet<br>State Intervet<br>Security groups<br>Ver VPCs (1) inte<br>C create VPC intervet<br>State VPC intervet<br>State VPC i                                                                                                    | ▼ Security                | /                       |       |                |                                 |                       |                |              |                                 |                |        |           | Get started with    | Network M    | anager      |
| Security groups                                                                                                    | Network                   | k ACLs                  |       | 1              | Elastic IPs                     |                       |                | US West 2    | Site-to-Site                    | VPN Connection | ns     | US West 0 | C102.2474.2421.2343 |              |             |
| <ul> <li>Network Analysis<br/>Reachability Analyzer<br/>Network Access Analyzer</li> <li>DNS frewall<br/>Rule groups</li> <li>Create VPN Connection</li> <li>Create VPN Connection</li> <li>Create VPC</li> <li>Create VPC</li> <li>Name</li> <li>VPC ID VPC ID VPC State VPC ID VPC State V IP+4 CDR V IP+6 CDR V IP+6 CDR V V IP+6 CDR V IP+6 CDR V IP+6 CDR V IP+6 CDR V IP+6 CDR V IP+6 CDR V IP+6 CDR V IP+6 CDR V IP+6 CDR V IP+6 CDR V IP+6 CDR V IP+6 CDR V IP+6 CDR V IP+6 CDR V IP+6 CDR V IP+6 CDR V IP+6 CDR V IP+6 CDR V IP+6 CDR V IP+6 CDR V IP+6 CDR V IP+6 CDR V IP+6 CD</li></ul>                                                                                                    | Security                  | groups                  |       | 1              | See all regions ▼               |                       |                |              | See all regions                 | V              |        |           | Site-to-Sit         | e VPN        | Conr        |
| Reachability Analyzer<br>Network Access Analyzer<br>V DNS frewall<br>Rule groups                                                                                                    | ▼ Network                 | k Analysis              |       |                | -                               |                       |                |              |                                 |                |        |           | 5112 10 51          |              | com         |
| Network Access Analyzer                                                                                                    | Reachab                   | oility Analyzer         |       |                | Endpoints<br>See all regions V  |                       |                | US West 0    | Running Inst<br>See all regions | ances<br>v     |        | US West   | Amazon VPC ena      | bles you to  | use your    |
| • DNS firewall       Endpoint Services       us wes 0         Rule groups       Create VPN Connection         ************************************                                                                                                    | Network                   | k Access Analy          | zer   |                |                                 |                       |                |              |                                 |                |        |           | VPN connections     | ources dire  | ectly to yo |
| DNS firevall       See all regions *         Rule groups       See all regions *         VC disaboard       C Souch         VC disaboard       C Actions C Coette VPC         EC2 Global Vew C +       C Actions C Coette VPC         State a VPC *       Name         V Vrc Lib       V VPC ID         State a VPC *       I > O         Virtual private cloud       vpc:057/c551679:0971d         Ver VPC:       State         Subhers       Route tables         Internet gateways       Egess-only internet         Elastic IPs       Managad prefix liss         Endpoint services       Elastic IPs                                                                                                    |                           |                         |       |                | Endpoint Services               |                       |                | US West 0    |                                 |                |        |           | Create VPN C        | opportion    |             |
| Rule groups                                                                                                    | DNS fire                  | ewall                   |       |                | See all regions <b>v</b>        |                       |                |              |                                 |                |        |           | Create VPN C        | onnection    | <u> </u>    |
| With Services     VPC dashboard     VPC dashboard     VPC dashbo                                                                                                    | Rule gro                  | oups                    |       |                |                                 |                       |                |              |                                 |                |        |           |                     |              |             |
| VPC dashbard       X         EC2 Global View C       I         Filter by VPC:       I         Selder a VPC ▼       I         V Intrust private cloud       VPC 10       V State       V IPV4 CDR       V IPV6 CDR       V DHCP option set       V         V Vintus private cloud       VPC 10       V State       V IPV4 CDR       V IPV6 CDR       V DHCP option set       V         V Vour VPCS       Intermet gateways       Intermet gateways                                                                                                    | aws 🏭 s                   | Services Q Sec          | arch  |                |                                 | [Alt+                 | ·S]            |              |                                 |                |        |           | 🔉 🕜 Oregon 🕶        | demo @ 1173- | 7874-6411 🔻 |
| EC2 Global View ()       •                                                                                                    | VPC dashboa               | ard X                   | Your  | /PCs (1) Info  | 3                               |                       |                |              |                                 |                |        |           | C Actions V         | Create VP    | e C         |
| Filter by VPC: <ul> <li>Selfcr 3 VPC ▼</li> <li>Name ▼ VPC ID ▼ State ▼ IPv4 CDR ▼ IPv6 CDR ▼ IPv6 CDR ▼ DHCP option set ▼</li> <li>Varial private cloud</li> <li>Context-[stretched-vrf]-addr-[10.250.0,0/16] vpc-057/t551679a9971d </li> <li>Available 10.230.0,0/16 - dopt-2278255a</li> </ul> <li>Suberts         <ul> <li>Route tables</li> <li>Internet gateways</li> <li>Egress-only internet gateways</li> <li>Elastic IPs</li> <li>Manage prefix liss</li> <li>Endpoints services</li> </ul> </li>                                                                                                    | EC2 Global V              | View 🖄 New              | Q. F  | ter VPCs       |                                 |                       |                |              |                                 |                |        |           |                     | < 1 >        | 0           |
| Image: Name       V VPC ID       V       State       V       IPv6 CDR       V       IPv6 CDR       IPv6 CDR       IPv6 CDR       IPv                                                                                                    | Filter by VPC             | -                       |       |                |                                 |                       |                |              |                                 |                |        |           |                     |              |             |
| Vicur VPCs     Subnets     Route tables     Internet gateways     Ergress-only internet     gateways     Elastic IPs     Managed prefix lists     Endpoints services                                                                                                    | Select a VPG              | •                       |       | Name           |                                 | 0.0442                | ▼ VPC ID       |              | ♥ State                         | ♥ IPv4 CID     | DR V   | IPv6 CIDR | ♥ DHCP              | option set   | 4           |
| Yer       Subers       Route tables       Roter tables       Internet gateways       Egress-only internet       gateways       DHCP option sets       Elastic IPs       Ranaged prefix lists       Endpoints services                                                                                                    | ▼ Virtual priva           | ate cloud               | •     | context-[stret | ched-vrf]-addr-[10.230.         | .0.0/16]              | vpc-057fc      | 951679a0971d | <ul> <li>Available</li> </ul>   | 10.230.0       | 0.0/16 | -         | dopt-2              | 278255a      | •           |
| Route tables Route tables Internet gateways Garrier gateways DHCP option sets Egateways Elastic IPs Managed prefit lists Endpoints Endpoints services                                                                                                    | Your VPCs                 |                         |       |                |                                 |                       |                |              |                                 |                |        |           |                     |              |             |
| Internet gateways Egess-only internet gateways Carrier gateways DHCP option sets Elastic IPs Managed prefik lists Endpoints Endpoints services                                                                                                    | Route tables              | 5                       |       |                |                                 |                       |                |              |                                 |                |        |           |                     |              |             |
| Egress-only internet<br>gateways<br>Carrier gateways<br>DHCP option sets<br>Elastic IPs<br>Managed prefik lists<br>Endpoints                                                                                                    | Internet gate             | eways                   |       |                |                                 |                       |                |              |                                 |                |        |           |                     |              |             |
| Carrier gateways<br>DHCP option sets<br>Elastic IPs<br>Managed prefix lists<br>Endpoints swrkes                                                                                                    | Egress-only i             | internet                |       |                |                                 |                       |                |              |                                 |                |        |           |                     |              |             |
| DHCP option sets Elastic IPs Managed prefix lists Endpoints Endpoint swrices                                                                                                    | gateways<br>Carrier gatew | ways                    |       |                |                                 |                       |                |              |                                 |                |        |           |                     |              |             |
| Elastic IPs<br>Managed prefix lists<br>Endpoints                                                                                                    | DHCP option               | n sets                  |       |                |                                 |                       |                |              |                                 |                |        |           |                     |              |             |
| Managed prefix lists Endpoints Endpoint services                                                                                                    | Elastic IPs               |                         |       |                |                                 |                       |                |              |                                 |                |        |           |                     |              |             |
| Endpoints Endpoint services                                                                                                    | Managed pre               | efix lists              |       |                |                                 |                       |                |              |                                 |                |        |           |                     |              |             |
|                                                                                                    | Endpoints                 |                         |       |                |                                 |                       |                |              |                                 |                |        |           |                     |              |             |
|                                                                                                    | enupoint ser              | vice5                   |       |                |                                 |                       |                |              | =                               |                |        |           |                     |              |             |

| aws ::: services                                             | ruut fuurt                                                                                                    |             | 4 mm @ 1177 7074 6411 = |
|--------------------------------------------------------------|----------------------------------------------------------------------------------------------------|-------------|-------------------------|
| VPC dashboard X<br>EC2 Global View 🖉 New<br>Filter by VPC:   | Subnets (2) info                                                                                                    | C Action    | s ▼ Create subnet       |
| Select a VPC 🔹                                               | □         Name         ▼         Subnet ID         ▼         State         ▼         VPC         ▼         IPv4 CIDR                                                                                                    | V IPv6 CIDR |                         |
| <ul> <li>Virtual private cloud</li> <li>Your VPCs</li> </ul> | subnet-[10.230.1.0/24]         subnet-026382bc17ffc9da         ⊘ Available         vpc-057fc951679a0971d   con         10.230.1.0/24           subnet-[10.230.2.0/24]         subnet-0318aa26563455041         ⊘ Available         vpc-057fc951679a0971d   con         10.230.2.0/24 | -           | 250<br>250              |
| Subnets<br>Route tables                                      | 4                                                                                                    |             | •                       |
| Internet gateways<br>Egress-only internet                    |                                                                                                    |             |                         |
| gateways<br>Carrier gateways                                 |                                                                                                    |             |                         |
| DHCP option sets<br>Elastic IPs                              |                                                                                                    |             |                         |
| Managed prefix lists<br>Endpoints                            |                                                                                                    |             |                         |
| Endpoint services<br>NAT gateways                            |                                                                                                    |             |                         |
| Peering connections  Security Network ACLs                   |                                                                                                    |             |                         |

• Verify that you see the routing table.

|                                                                                                    |                                                                                                    | [Alt+S]                                                  |                                                                                            | D & 0 (                                                                 | Dregon 🔻 demo @ 1173-787 |
|----------------------------------------------------------------------------------------------------|----------------------------------------------------------------------------------------------------|----------------------------------------------------------|--------------------------------------------------------------------------------------------|-------------------------------------------------------------------------|--------------------------|
| VPC dashboard X<br>EC2 Global View 2 New<br>Filter by VPC:<br>Select a VPC V                                                                           | VPC > Route tables > rtb-04d472959543ce393 /<br>rtb-04d472959543ce393 /                                                      | routetable-[stretched-                                   | vrf:egress]                                                                                |                                                                         | Actions V                |
| Virtual private cloud                                                                                                    | You can now check network connectivity with R                                                                                | eachability Analyzer                                     |                                                                                            | Run Reach                                                               | ability Analyzer 🛛 🗙     |
| Your VPCs<br>Subnets                                                                                                    | Details Info                                                                                                    |                                                          |                                                                                            |                                                                         |                          |
| Route tables<br>Internet gateways<br>Egress-only internet<br>gateways<br>Carrier gateways<br>DHCP option sets                                          | Route table ID<br>C rtb-040472959543ce393<br>VPC<br>vpc-057fc951679a0971d   context-[stretched-<br>vrf]-addr-[10.230.0.0/16] | Main<br><b>D</b> No<br>Owner ID<br><b>D</b> 117378746411 | Explicit subnets<br>2 subnets<br>subnet-0318aa2d5634350d1,<br>subnet-02e03f2bc17ffc9da / s | Edea acceptions<br>/ subnet-[10.230.2.0/24] X<br>subnet-[10.230.1.0/24] |                          |
| Elastic IPs<br>Managed prefix lists                                                                                                    | Routes Subnet associations Edge asso                                                                                         | ciations Route propagation Tags                          |                                                                                            |                                                                         |                          |
| Endpoints                                                                                                    |                                                                                                    |                                                          |                                                                                            |                                                                         |                          |
| Endpoints<br>Endpoint services                                                                                                    | Poutos (3)                                                                                                    |                                                          |                                                                                            |                                                                         | Edit routes              |
| Endpoints<br>Endpoint services<br>NAT gateways<br>Peering connections                                                                                  | Routes (3)<br>Q. Filter routes                                                                                               |                                                          | Both                                                                                       |                                                                         | Edit routes              |
| Endpoints<br>Endpoint services<br>NAT gateways<br>Peering connections                                                                                  | Routes (3)<br>Q. Filter routes                                                                                               |                                                          | Both                                                                                       |                                                                         | Edit routes              |
| Endpoints<br>Endpoint services<br>NAT gateways<br>Peering connections<br>• Security<br>Network ACLs                                                    | Routes (3)<br>Q. Filter routes<br>Destination v                                                                              | Target                                                   | Both V<br>Status                                                                           | ⊽ Propagated                                                            | Edit routes              |
| Endpoints<br>Endpoint services<br>NAT gateways<br>Peering connections<br>• Security<br>Network ACLs<br>Security groups                                 | Routes (3)<br>Q. Filter routes<br>Destination v<br>10.230.0.0/16                                                             | Target                                                   | ♥ Status                                                                                   | マ Propagated<br>No                                                      | Edit routes              |
| Endpoints<br>Endpoint services<br>NAT gateways<br>Peering connections<br><b>Security</b><br>Network ACLs<br>Security groups<br><b>Vetwork Analysis</b> | Routes (3)           Q. Filter routes           Destination           10.2300.0/16           70.10.0/16                      | Target<br>local<br>tyv-034497dd5ed64b877                 | Both     ▼       Status                                                                    | ♥ Propagated<br>No<br>No                                                | Edit routes              |

- f) Connect to the Cloud Network Controller deployed on Azure and make the following verifications
  - $\bullet$  Verify that the <code>dcnm-default-tn</code> tenant is created:

| Ŧ                                                                                                    | cisco Cloud Net                                                                                                    | work Controller (Azu                                                             | re) 🔥 Azure                                                         |                                                                |               |                  |                                                                                                    |                                                                                                    | Q 🧿 🖬                                                                                                    | 000                                                                                                    |
|----------------------------------------------------------------------------------------------------|----------------------------------------------------------------------------------------------------|----------------------------------------------------------------------------------|---------------------------------------------------------------------|----------------------------------------------------------------|---------------|------------------|----------------------------------------------------------------------------------------------------|----------------------------------------------------------------------------------------------------|----------------------------------------------------------------------------------------------------|----------------------------------------------------------------------------------------------------|
| Dashboard                                                                                                    | Tenants                                                                                                    |                                                                                  |                                                                     |                                                                |               |                  |                                                                                                    |                                                                                                    |                                                                                                    | Ø                                                                                                    |
| Topology                                                                                                    |                                                                                                    |                                                                                  |                                                                     |                                                                |               |                  |                                                                                                    |                                                                                                    |                                                                                                    |                                                                                                    |
| ▲ Cloud Resources ∨                                                                                                    | Filter by attributes                                                                                                    |                                                                                  |                                                                     |                                                                |               |                  |                                                                                                    |                                                                                                    |                                                                                                    | (Actions ~)                                                                                                    |
| Application Management                                                                                                    |                                                                                                    |                                                                                  |                                                                     |                                                                | Applic        | ation Management |                                                                                                    |                                                                                                    | Cloud Resources                                                                                                    |                                                                                                    |
| Tenants                                                                                                    | Health                                                                                                    | Name                                                                             | Description                                                         | Application<br>Profiles                                        | EPGs          | VRFs             | Azure<br>Subscription                                                                                                    | Regions                                                                                                | Virtual Networks                                                                                                    | Endpoints                                                                                                    |
| Application Profiles                                                                                                    | Healthy                                                                                                    | common                                                                           |                                                                     | 1                                                              | 0             | 2                |                                                                                                    | 0                                                                                                    | 0                                                                                                    | 0                                                                                                    |
| Contracts                                                                                                    | Healthy                                                                                                    | dcnm-default-tn                                                                  | Default tenant                                                      | 0                                                              | 0             | 1                | Shared from                                                                                                    | 1                                                                                                    | 1                                                                                                    | 0                                                                                                    |
| Filters                                                                                                    | C Major                                                                                                    | infra                                                                            |                                                                     | 1                                                              | 12            | 2                | 74094178-                                                                                                    | 1                                                                                                    | 1                                                                                                    | 10                                                                                                    |
| VRFs                                                                                                    |                                                                                                    |                                                                                  |                                                                     |                                                                |               |                  | 785d-468a-<br>bf23-                                                                                                    |                                                                                                    |                                                                                                    |                                                                                                    |
| Services                                                                                                    | -                                                                                                    |                                                                                  |                                                                     |                                                                |               |                  | 41e85a1a3ada                                                                                                    |                                                                                                    |                                                                                                    |                                                                                                    |
| Cloud Context Profiles                                                                                                    | Healthy                                                                                                    | mgmt                                                                             |                                                                     | 0                                                              | 0             | 2                |                                                                                                    | 0                                                                                                    | 0                                                                                                    | 0                                                                                                    |
| External Networks                                                                                                    | 15 V Rows                                                                                                    |                                                                                  |                                                                     |                                                                |               |                  |                                                                                                    |                                                                                                    | Page 1 v of 1                                                                                                    | ≪ ≪ 1-4 of 4 ⇒ ⇒                                                                                                    |
| Operations                                                                                                    |                                                                                                    |                                                                                  |                                                                     |                                                                |               |                  |                                                                                                    |                                                                                                    |                                                                                                    |                                                                                                    |
| 🔿 Infrastructure 🗸 🗸                                                                                                    |                                                                                                    |                                                                                  |                                                                     |                                                                |               |                  |                                                                                                    |                                                                                                    |                                                                                                    |                                                                                                    |
|                                                                                                    |                                                                                                    |                                                                                  |                                                                     |                                                                |               |                  |                                                                                                    |                                                                                                    |                                                                                                    |                                                                                                    |
|                                                                                                    |                                                                                                    |                                                                                  |                                                                     |                                                                |               |                  |                                                                                                    |                                                                                                    |                                                                                                    |                                                                                                    |
|                                                                                                    |                                                                                                    |                                                                                  |                                                                     |                                                                |               |                  |                                                                                                    |                                                                                                    |                                                                                                    |                                                                                                    |
| Ŧ                                                                                                    | cisco Cloud Net                                                                                                    | work Controller (Azu                                                             | ire) 🔥 Azure                                                        |                                                                |               |                  |                                                                                                    |                                                                                                    | <b>® 0</b>                                                                                                    | 000 Q I                                                                                                    |
| E Deshboard                                                                                                    | tipping Cloud Net                                                                                                    | work Controller (Azu                                                             | ire) 🔥 Azure<br>donm-                                               | -default-tn : V                                                | ïrtual Networ | rks              |                                                                                                    |                                                                                                    | ® 0 (                                                                                                    | >000<br>×                                                                                                    |
| E Destboard<br>Topology<br>A Cloud Resorces V                                                                                                    | Cloud Net<br>Tenants                                                                                                    | work Controller (Azu                                                             | ire) Azure<br>dcnm-                                                 | -default-tn : V                                                | ïrtual Networ | rks              | Virtual<br>stretc                                                                                                    | Vetwork<br>961-vrf                                                                                     | ® <b>o</b> (                                                                                                    | >0 © @<br>×<br>d                                                                                                    |
| Destboard     Topology     Cool Resources     V     Application Management                                                                                                    | Tenants                                                                                                    | work Controller (Azu                                                             | dcnm-                                                               | -default-tn : V                                                | îrtual Netwoi | rks              | Stretc                                                                                                    | Network<br>hed-vrf                                                                                     |                                                                                                    | <b>2000 @ 1</b><br>×<br>··· d                                                                                                    |
| Dashboard     Topology     Could Resources     Variation Management     Application Management     Fearts                                                                                                    | Cloud Net                                                                                                    | work Controller (Azu<br>Name                                                     | ITC) Azure<br>dcnm-<br>q stretched<br>dcnm-de                       | -default-tn : V                                                | ïrtual Netwoi | rks              | Stretc                                                                                                    | Network<br>Ned-vrf                                                                                     | Image: Second state         Image: Second state         Image: Second st                                                                                                    | <b>2000 (2</b> )<br>×<br>··· 0                                                                                                    |
| Dashboard     Dashboard     Topology     Copology     Copology     Copologication Management     Application Profiles                                                                                                    | Cloud Net     Tenants     Health     Health                                                                                                    | work Controller (Azu<br>Name                                                     | ere) Anne<br>donm-<br>be<br>be                                      | -default-tn : V<br>                                            | ïrtual Netwoi | rks              | Stretco<br>General<br>Account                                                                                                    | Network<br>hed-vrf                                                                                     | Image: Second state         Image: Second state         Image: Second st                                                                                                    | ×<br>*<br>*                                                                                                    |
| Dashboard     Dashboard     Topology     Coud Resources     Coud Resources     Coud       | •!Intle     Cloud Net     Tenants     Fire to interve     Health     o Healthy                                                                                                    | work Controller (Azu<br>Name<br>common                                           | dcnm-de                                                             | -default-tn : V<br>                                            | îrtual Netwoi | rks              | Ceneral<br>demoral<br>dcount<br>dcount                                                                                                    | Network<br>ned-vrf                                                                                     | Second second secon     | x<br>                                                                                                    |
| Dashboard     Topology     Coud Resources     Coud Resources     Coud Resources     Coud Resources     Coud Resources     Coud Resources     Coud Resources     Coud Resources     Coud Resources     Coud Resources     Coud Resources                                                                                                    |                                                                                                    | Work Controller (Azu<br>Name<br>common<br>dom-default-in                         | Ire) Anne<br>denm-<br>denm-<br>be<br>for                            | -default-tn : V<br>                                            | îrtual Networ | rks              | Ceneral<br>Account<br>dorm-defa<br>Region                                                                                                    | Network<br>Ned-vrf                                                                                     | Q ●  C Healthy                                                                                                    | x<br>                                                                                                    |
| Darboard     Darboard     Darboard     Darboard     Cloud Resources     Cloud Resources     Application Anagement     Application Profiles     FRGs     Contracts     Fibres                                                                                                    |                                                                                                    | work Controller (Azu<br>Name<br>common<br>down-default-in<br>infra               | Ire) Acces<br>dcnm-<br>C a stretched<br>be<br>for                   | -default-tn : V<br>                                            | ïrtual Netwoi | rks              | Coneral<br>Account<br>Coneral<br>Account<br>Region<br>eastus                                                                                                    | tetsork<br>led-vrf                                                                                     | Healthy                                                                                                    | 2000 9<br>×<br>…                                                                                                    |
| E Darbbard Darbbard D |                                                                                                    | work Controller (Azu<br>Name<br>common<br>dcom-defait-in<br>infra                | Ire) Acces<br>dcnm-<br>Q and<br>be<br>stretztec<br>for              | -default-tn : V                                                | irtual Networ | rks              | Ceneral<br>Account<br>demondefa<br>Region<br>eastus<br>Cloud Ress                                                                                                    | teteork<br>led-vrf<br>if-to                                                                            | Q ●                                                                                                    | ×<br>×<br>~<br>^                                                                                                    |
| E Darbbard Darbbard D |                                                                                                    | work Controller (Azu<br>Name<br>common<br>dom-default-in<br>infra                | Ire) Acces<br>dcnm-<br>Q and<br>be dcm-de                           | -default-tn : V<br>of<br>d-wr 70.1.0.0/16<br>d-wr 70.1.0.0/16  | irtual Networ | rks              | Ceneral<br>Account<br>docum-defa<br>Region<br>esstus<br>Cloud Reso                                                                                                    | Network<br>Ned-vrf                                                                                     | S S C                                                                                                    | ×<br>×<br>··· ¤                                                                                                    |
|                                                                                                    | Cloud Net  Tenants  For ty maxim  Heatth  O Heatthy  O Major  O Heatthy  O Heatthy  O H                                                                                                    | Work Controller (Azu<br>Name<br>common<br>doom-default-tn<br>intra               | Ire) Accere<br>dcnm-<br>Q astetiched<br>dcnm-sie<br>dcnm-sie<br>for | -default-tn : V<br>of<br>d-wf 70.1.0.0/16<br>fault-tn > eastus | îrtual Networ | rks              | Ceneral<br>Account<br>dcam-data<br>Region<br>estus<br>Cloud Rese                                                                                                    | tetuork<br>hed-vrf<br>ift-tn<br>urces<br>1                                                             | Healthy                                                                                                    | 1                                                                                                    |
|                                                                                                    |                                                                                                    | Work Controller (Azu<br>Name<br>common<br>doom-default-tn<br>intra<br>mgmt       | Ire) Accre<br>dcnm-<br>e stetched<br>be<br>for                      | -default-tn : V                                                | îrtual Networ | rks              | Ceneral<br>Account<br>dcm-defa<br>Region<br>eastus<br>Cloud Reso                                                                                                    | teteorik<br>ad-ver<br>at-to<br>urces<br>1                                                              | Healthy                                                                                                    | 1<br>1<br>1<br>1<br>1<br>1<br>1<br>1<br>1<br>1<br>1<br>1<br>1<br>1<br>1<br>1<br>1<br>1<br>1                                                                                                    |
|                                                                                                    |                                                                                                    | Work Controller (Azu<br>Name<br>common<br>dcom-default-in<br>infta<br>mgmt       | Ire) Acure                                                          | -default-tn : V                                                | Îrtual Netwo  | rks              | General<br>Account<br>dcm-defa<br>Region<br>eastus<br>Cloud Reso                                                                                                    | Notacovic<br>alt-ton<br>urces<br>1<br>1                                                                | C Healthy                                                                                                    | ■ • • • • • • • • • • • • • • • • • • •                                                                                                    |
|                                                                                                    | Cloud Net     Cloud Net     Tenants     Heatth     • Heatth     • Heattry     • Heattry     • Major     • Major     • Major     • Major     • Major                                                                                                    | Work Controller (Azu<br>Name<br>common<br>dom-default-in<br>intra<br>mgmt        | Ire) Acure                                                          | -default-tn : V                                                | îrtual Netwoi | rks              | Centeral<br>Account<br>dcm-defa<br>Region<br>eastus<br>Cloud Resol                                                                                                    | Natasork<br>at-sn<br>at-sn<br>urces<br>1<br>spens<br>spens<br>(                                        | C Healthy                                                                                                    |                                                                                                    |
|                                                                                                    | Cloud Net<br>Cisco Cloud Net<br>Tenants<br>For transmiss<br>Healthy<br>Healthy<br>Healthy<br>Healthy<br>Net<br>Realthy<br>Realthy<br>Re | work Controller (Azu<br>Name<br>common<br>dom-defaut-in<br>infra<br>mgmt         | Ire) Accre<br>dcnm-<br>e stetched<br>dom-se<br>for                  | -default-tn : V                                                | îrtual Networ | rks              | Ceneral<br>Account<br>dcom-data<br>Region<br>estus<br>Cloud Rese<br>Loud Rese<br>Application                                                                                                    | Istansk<br>hed-vrf<br>At-tn<br>urces<br>1<br>nymm<br>1<br>1<br>Saman (magement                         | C Healthy  C Healthy   | ■ • • • • • • • • • • • • • • • • • • •                                                                                                    |
|                                                                                                    | Cloud Net Circo Cloud Net Tenants  For transmit                                                                                                    | twork Controller (Azu<br>and Common<br>common<br>dom-default-in<br>infts<br>mgmt | Ire) Acure                                                          | -default-tn : V                                                | îrtual Networ | rks              | Ceneral<br>Account<br>dcem-defa<br>Region<br>eastus<br>Cloud Reso<br>Loud Reso                                                                                                    | Network<br>and-ver<br>at-to<br>arces<br>1<br>Security General<br>Management<br>0                       | C Healthy                                                                                                    | 1<br>1<br>1<br>1<br>1<br>1<br>1<br>1<br>1<br>1<br>1<br>1<br>1<br>1                                                                                                    |
| Dasboard     Dasboard     Topology     Topology     Coud Resources     Coud Resources     Coud Resources     Coud Resources     Coud Contracts     Filers     Contracts     Filers     Contracts     Filers     Contracts     Coud Context Profiles     Coud Context Profiles     Context Profiles     Coud Context Profiles     Coud Context Profiles     Cont      | · Internet Cloud Net                                                                                                    | Work Controller (Azu<br>Name<br>common<br>dcom-default-in<br>infis<br>mgmt       | Ire) Acure                                                          | -default-tn : V                                                | Îrtual Networ | rks              | Ceneral Account dominate and account dominate and account dominate account dominate account account dominate account account a | Network<br>Beed-vrf<br>aft-tn<br>urces<br>1<br>secure<br>Secure<br>Management<br>0<br>secure<br>Artins | C Healthy C Healthy C Heal | Comparison of the second second |
| Dasboard     Dasboard     Topology     Topology     Cood Resources     Cood Resources     Cood Resources     Cood Resources     Cood Resources     Cood Resources     Cood Resources     Cood Contract Profiles     Cood Contract Profil      | Cloud Net                                                                                                    | Work Controller (Azu<br>Common<br>Common<br>dcom-default-in<br>Infta<br>mgmt     | Ire) Acce                                                           | -default-tn : V                                                | Îrtual Networ | rks              | Ceneral Account domination of the stretce stretce stre | Network<br>at-tn<br>urces<br>1<br>Security Groups<br>Management<br>0<br>1                              | C Healthy C Healthy C Heal | Comparison of the second second |

• Verify that the VRF is deployed:

| Ŧ                                      | -ili.<br>Cis | Cloud Netw  | 8                                             | 00000 💶 |                        |         |                  |             |                         |  |  |  |
|----------------------------------------|--------------|-------------|-----------------------------------------------|---------|------------------------|---------|------------------|-------------|-------------------------|--|--|--|
| Dashboard                              |              | /DEc        |                                               |         |                        |         |                  |             |                         |  |  |  |
| Topology                               | VIN          | 13          |                                               |         |                        |         |                  |             | 0                       |  |  |  |
| ▲ Cloud Resources ✓                    | VRFs         | Leak Routes |                                               |         |                        |         |                  |             |                         |  |  |  |
| Application Management                 |              |             |                                               |         |                        |         |                  |             | (Actions ~ )            |  |  |  |
| Tenants                                |              |             |                                               |         |                        |         |                  |             |                         |  |  |  |
| Application Profiles                   |              |             |                                               | Ap      | Dication Management    |         | Clou             | 3 Resources |                         |  |  |  |
| EPGs                                   |              | Health      | Name                                          | EPGs    | Cloud Context Profiles | Regions | Virtual Networks | Routers     | Endpoints               |  |  |  |
| Contracts                              |              | O Healthy   | ave-ctrl<br>infra                             | 0       | 0                      | 0       | 0                | 0           | 0                       |  |  |  |
| Filters                                |              | · Healthy   | сору                                          | 0       | 0                      | 0       | 0                | 0           | 0                       |  |  |  |
| VRFs                                   |              |             | common                                        |         |                        |         |                  |             |                         |  |  |  |
| Services                               |              | Healthy     | default<br>common                             | 0       | 0                      | 0       | 0                | 0           | 0                       |  |  |  |
| Cloud Context Profiles                 |              | ♥ Healthy   | inb                                           | 0       | 0                      | 0       | 0                | 0           | 0                       |  |  |  |
| External Networks                      |              |             | mgmt                                          |         |                        |         |                  |             |                         |  |  |  |
| 🖾 Operations 🗸 🗸                       |              | Healthy     | oob<br>mgmt                                   | 0       | 0                      | 0       | 0                | 0           | 0                       |  |  |  |
| 🔿 Infrastructure 🗸 🗸                   |              | · Healthy   | overlay-1 Internal                            | 12      | 1                      | 1       | 1                | 2           | 10                      |  |  |  |
| <u>r</u> º Administrative $\checkmark$ |              |             | infra                                         |         |                        |         |                  |             |                         |  |  |  |
|                                        |              | Healthy     | stretched-vrf internal<br>koo dcnm-default-tn | 0       | 1                      | 1       | 1                | 0           | 0                       |  |  |  |
|                                        | 15           | Rows        |                                               |         |                        |         |                  | Page 1 V    | of 1   4 4 1-7 of 7 ▶ ▶ |  |  |  |

- Using the routing table view from the Cloud Network Controller deployed on AWS, verify that the reachable subnets are:
  - NDFC: 172.16.20.0/24
  - AWS: 10.230.0.0/16

| verview Topology Cloud Resources Application Management Event Analytics                     |                       |                             | nement Event Analytics                                                                                                    | Subnets for CIDR Block 70.1.0.0/16 |                                                                                                    |                               |  |  |  |
|---------------------------------------------------------------------------------------------|-----------------------|-----------------------------|----------------------------------------------------------------------------------------------------|------------------------------------|----------------------------------------------------------------------------------------------------|-------------------------------|--|--|--|
| rview Topology<br>meral<br>count<br>mm-default-in<br>glon<br>stus<br>stus<br>poud Resources | Cloud Resource        | s Application Mana          | Event Analytics Settings Cloud Access Phylioge Intereted (Routing & Security) Cloud Contract Profile stitet/bid-vrf-sectus CIDRs CIDR Block Range P 20.10.0/16 y Cloud Browker D | 70.11.0/24                         | Cloud Access Privilege<br>Inherited (Routing & Security)<br>Cloud CIDR's Subnet<br>70.1.1.0/24<br>Name<br>-<br>Route Table Settings<br>Name |                               |  |  |  |
| 1<br>Application Security<br>Groups                                                         | 0<br>Virtual Machines | 0<br>Endpoints              | /bubscrptions/74094178-7854-468a-bt23-41485a1a3a6s/msourceOn<br>vrf_easts.iprovides/Microsoft/Network/vrtualNetworks/stretched-vrf                                               |                                    | Stretched-vtr.egress<br>Oper State<br>configured<br>Cloud Provider ID<br>/subscriptions/24094178-785d-468<br>41eB5-133daferesurceGroups/CAE | a-bf23-<br>IC deam-default-   |  |  |  |
| plication Manageme                                                                          | ent                   |                             |                                                                                                    |                                    | tn_stretched-<br>vrf_eastus/providers/Microsoft.Netw                                                                                        | ork/routeTables/rt-stretched- |  |  |  |
| 0<br>Application Profiles                                                                   | O<br>EPGs<br>O        | 1<br>Cloud Context Profiles |                                                                                                    |                                    | vrf_egress<br>Direction<br>egress<br>Entries                                                                                                |                               |  |  |  |
| VIIF1                                                                                       | Service Graphs        |                             |                                                                                                    |                                    | Destination Address *                                                                                                    | Next Hop                      |  |  |  |
|                                                                                             |                       |                             |                                                                                                    |                                    | 10.230.0.0/16                                                                                                    | 10.90.1.36<br>Hub Network     |  |  |  |
|                                                                                             |                       |                             |                                                                                                    |                                    | 172.16.20.1/24                                                                                                    | Hub Network                   |  |  |  |
|                                                                                             |                       |                             |                                                                                                    |                                    | 172.16.20.0/24 Copied                                                                                                    | 10.90.1.36                    |  |  |  |

g) In the Azure console, verify that you can see the subnets:

|                                         | ₽ Search re                             | sources, services, and docs ( | 5+/)               |                     |                  | 2               | G 🖉 💿 💿            | 유 ambsingh@cisco.<br>csco-avsau   |   |
|-----------------------------------------|-----------------------------------------|-------------------------------|--------------------|---------------------|------------------|-----------------|--------------------|-----------------------------------|---|
| Home > Virtual networks > stretched-vrf |                                         |                               |                    |                     |                  |                 |                    |                                   |   |
| Virtual networks «<br>Cisco-INSBU-MKT   | stretched-vrf   Subr<br>Virtual network | nets ☆ …                      |                    |                     |                  |                 |                    |                                   | × |
| + Create 🝥 Manage view 🗸 …              |                                         | + Subnet + Gater              | vay subnet   Refre | h 이 우, Manage users | Delete           |                 |                    |                                   |   |
| Filter for any field                    | Overview     Activity log               | Search subnets                |                    |                     |                  |                 |                    |                                   |   |
| Name T.                                 | Access control (IAM)                    | Name †                        | IPv4 ↑↓            | IPv6 ↑↓             | Available IPs 14 | Delegated to 14 | Security group ↑↓  | Route table $\uparrow_\downarrow$ |   |
| <ul> <li>↔ stretched-vrf</li> </ul>     | Tags                                    | subnet-70.1.1.0_24            | 70.1.1.0/24        | č.                  | 251              |                 | subnet-70.1.1.0_24 | rt-stretched-vrf_egress           |   |
|                                         | Diagnose and solve problems<br>Settings |                               |                    |                     |                  |                 |                    |                                   |   |
|                                         | Address space                           |                               |                    |                     |                  |                 |                    |                                   |   |
|                                         | Ø Connected devices                     |                               |                    |                     |                  |                 |                    |                                   |   |
|                                         | 😔 Subnets                               |                               |                    |                     |                  |                 |                    |                                   |   |
|                                         | × Bastion                               |                               |                    |                     |                  |                 |                    |                                   |   |
|                                         | ODoS protection                         |                               |                    |                     |                  |                 |                    |                                   |   |
|                                         |                                         |                               |                    |                     |                  |                 |                    |                                   |   |